**Público** 

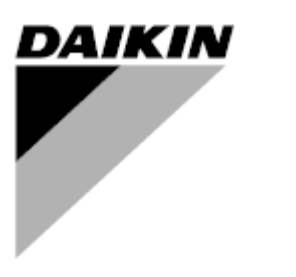

 REV
 06

 Data
 12/2024

 Substituições
 D-EOMHP01505-22\_05PT

Manual de instruções D-EOMHP01505-22\_06PT

# Unidades de bomba de calor ar/água com versão dividida de compressores scroll

EWYT~CZI / EWYT~CZO

### Índice

| 1. | CONSIDERAÇÕES DE SEGURANÇA                                           | 4         |
|----|----------------------------------------------------------------------|-----------|
|    | 1.1. Geral.                                                          | 4         |
|    | 1.2. Antes de ligar a unidade<br>1.3. Evitar eletrocussão            | 4<br>4    |
|    |                                                                      | ···· Ŧ    |
| 2. |                                                                      | 5         |
|    | 2.1. Informação básica                                               | 5<br>5    |
|    | 2.3. Limites de Funcionamento do Controlador                         | 5         |
|    | 2.4. Arquitetura do Controlador                                      | 5         |
|    | 2.5. Manutenção do controlador                                       | 6         |
|    | 2.6. Interface web incorporado (opcional)                            | ш.<br>А   |
|    |                                                                      | 0         |
| 3. | TRABALHAR COM ESTA UNIDADE                                           | 8         |
|    | 3.1. Interface da Unidade                                            | 88<br>Q   |
|    | 3.2 Inserir nalavra-nasse                                            | ۵         |
|    | 3.3. Refrigerador ligado/desligado                                   |           |
|    | 3.3.1. Teclado On/Off                                                | .10       |
|    | 3.3.2. Programador                                                   | . 10      |
|    | 3.3.4 Interruptor On/Off da unidade                                  | .11       |
|    | 2.4 Mode cilenciese                                                  | 10        |
|    | <ul> <li>3.4. Modo silencioso</li></ul>                              | . 12      |
|    | 3.6. Modo de unidade                                                 | .13       |
|    | 3.6.1. Configuração Quente/Frio                                      | .14       |
|    | 3.6.1.1. Modo de arrefecimento-aquecimento por entrada digital       | .14       |
|    | 3.6.1.2. Modo de arrefecimento-aquecimento por parâmetro de software | 14        |
|    | 3.7.1. Velocidade fixada                                             | . 15      |
|    | 3.7.2. Fluxo Primário Variável (VPF)                                 | .15       |
|    | 3.7.3. DeltaT                                                        | .15       |
|    | 3.8. Controlo de rede                                                | .16       |
|    | 3.9. Controlo termostático                                           | .17       |
|    | 3.10. Alarme externo                                                 | 18.<br>18 |
|    | 3.12. conservação de alimentação                                     |           |
|    | 3.12.1. Limite de solicitação                                        | .19       |
|    | 3.12.2. Limite de corrente                                           | 19        |
|    | 3.12.3. Redefinição do Ponto de ajuste                               | 20        |
|    | 3.12.3.1. Kedefinicão do Ponto de ajuste por OAL                     | .20       |
|    | 3.12.3.3. Redefinição do Ponto de ajuste por Sinai o Tov             |           |
|    | 3.13. Configuração Controlador IP                                    | .22       |
|    | 3.14. Daikin On Site                                                 | 23        |
|    | 3.16. Master/Slave (Mestre/Escravo)                                  | .23       |
|    | 3.17. Impulso da unidade                                             | 24        |
|    | 3.18. Impulso do ventilador                                          | .25       |
|    | 3.19. Capacidade de aquecimento constante                            | 25        |
|    | 3.20. Domestic Hot Water (Agua Quente Domestica)                     | 25<br>26  |
|    | 3.22. Kit de conectividade e ligação BMS                             | .27       |
|    | 3.23. Sobre o chiller                                                | .28       |
|    | 3.24. Proteção de ecrã IHM                                           | 28        |
|    | 3.26. BEG – SG pronto e Monitorização de Energia                     | 29        |
|    | 3.27. EKDAGBL - Definidor de Aplicação Restrita                      | .30       |
|    | 3.28. Tabela de navegação de parâmetros IHM                          | .30       |
| 4. | ALARMES E RESOLUÇÃO DE PROBLEMAS                                     | 35        |
|    | 4.1. Lista de alarmes: Visão Geral                                   | .35       |
|    | 4.2. Resolução de problemas                                          | .39       |

### Lista de gráficos

| Gráfico 1 – Sequência de start-up de compressores - Modo Frio                                                                         | 17  |
|----------------------------------------------------------------------------------------------------|-----|
| Gráfico 2 – Limite exigido[ [V] vs Limite de Capacidade [%]                                                                           | 19  |
| Gráfico 3 – Temperatura Ambiente Externa vs Ponto de regulação Ativo - Modo de arrefecimento (esquerda)/Modo de aquecimento (direita) | .21 |
| Gráfico 4 – Sinal externo 0-10V vs Ponto de ajuste Ativo - Modo de arrefecimento (esquerda)/Modo de aquecimento (direita)             | 21  |
| Gráfico 5 – Evap ∆T vs Ponto de regulação Ativo - Modo de arrefecimento (esquerda)/Modo de aquecimento (direita)                      | 22  |

#### 1. CONSIDERAÇÕES DE SEGURANÇA

#### 1.1. Geral

A instalação, configuração e assistência do equipamento pode ser prejudicial se não forem considerados determinados fatores particulares: pressões de funcionamento, presença de componentes elétricos e tensão e local de instalação (pavimentos elevados e estruturas edificadas). Apenas engenheiros de instalação devidamente qualificados e instaladores e técnicos altamente qualificados, com a formação necessária para o produto, estão autorizados a instalar e a arrancar equipamentos com segurança.

Durante todas as operações de assistência, todas as instruções e recomendações, que aparecem na instalação e instruções de assistência para o produto, assim como etiquetas e rótulos fixos ao equipamento e componentes e partes acompanhantes fornecidas em separado, devem ser lidas, compreendidas e respeitadas.

Aplique todos os código e práticas de segurança padrão.

Use óculos e luvas de segurança.

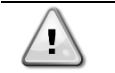

A paragem de emergência faz com que todos os motores parem, mas não desliga a energia da unidade.

Não tente reparar ou trabalhar com a unidade sem ter desligado o disjuntor principal.

#### 1.2. Antes de ligar a unidade

Antes de ligar a unidade, leia as seguintes recomendações:

- Após se executarem todas as operações e definições, feche todos os painéis do quadro de fusíveis.
- Os painéis do quadro de fusíveis pode apenas ser aberta por pessoal devidamente formado.
- Quando o UC necessita ser acedido frequentemente, é altamente recomendada a instalação de um interface remoto.
- O monitor do LCD do controlador da unidade pode ser danificado por temperaturas extremamente baixas. Por esta razão, é altamente recomendado para nunca desligar a unidade durante o Inverno, principalmente em climas frios.

#### 1.3. Evitar eletrocussão

O acesso a componentes elétricos é apenas permitido a pessoal qualificado de acordo com as recomendações da IEC (Comissão Eletrotécnica Internacional). É particularmente recomendado que todas as fontes de eletricidade da unidade sejam fechadas antes de se iniciar qualquer trabalho. Desligue a fonte de energia principal no disjuntor principal ou isolador.

## IMPORTANTE: Este equipamento utiliza e emite sinais eletromagnéticos. Testes demonstraram que o equipamento se encontra em conformidade com todos os códigos aplicáveis relativamente a compatibilidade eletromagnética.

A intervenção direta na fonte de energia pode causar eletrocussão, queimaduras e ainda morte. Esta ação devera ser realizada apenas por pessoal devidamente formado para o efeito.

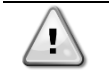

RISCO DE ELETROCUSSÃO: Mesmo que o disjuntor principal ou isolador se encontrem desligados, alguns circuitos podem ainda ter energia uma vez que podem encontrar-se ligados a uma fonte de energia separada.

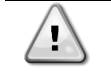

RISCO DE QUEIMADURA: Correntes elétricas fazem com que os componentes fiquem temporária ou permanentemente quentes. Manuseie os cabos de energia e cabos elétricos e condutores, tampas da caixa terminal e quadros dos motores com muito cuidado.

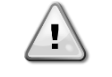

De acordo com as condições de funcionamento, os ventiladores podem ser limpos periodicamente. Um ventilador pode começar a funcionar a qualquer momento, mesmo se a unidade se encontrar desligada.

#### 2. DESCRIÇÃO GERAL

#### 2.1. Informação básica

POL468.85/MCQ/MCQ é um sistema para o controlo de refrigeradores arrefecidos à base de ar de circuito simples ou duplo. POL468.85/MCQ/MCQ controla o arranque do compressor necessário para manter que o permutador de calor desejado liberte a temperatura da água. Em cada modo de unidade, controla o funcionamento dos condensadores para manter o processo de condensação adequado em cada circuito.

Os dispositivos de segurança são constantemente monitorizados pelo POL468.85/MCQ/MCQ de modo a assegurar o seu funcionamento seguro.

#### 2.2. Abreviaturas utilizadas

Neste manual, os circuitos de refrigeração são denominados circuito nº 1 e circuito nº 2. O compressor no circuito nº 1 é etiquetado Cmp1. O outro no circuito nº 2 é etiquetado Cmp2. São utilizadas as seguintes abreviaturas:

| A/C  | Resfriamento à Ar                           | ESRT | Temperatura Saturada do Refrigerante do |
|------|---------------------------------------------|------|-----------------------------------------|
|      |                                             |      | Evaporador                              |
| СР   | Pressão do Condensador                      | EXV  | Válvula de Expansão Eletrónica          |
| CSRT | Temperatura Saturada do Refrigerante do     | IHM  | Interface Homem-Máquina                 |
|      | Condensador                                 |      |                                         |
| DSH  | Superaquecimento de Descarga                | MOP  | Pressões de Serviço Máximas             |
| DT   | Temperatura de Descarga                     | SSH  | Sobreaquecimento de aspiração           |
| EEWT | Temperatura da Água à Entrada do Evaporador | ST   | Temperatura de aspiração                |
| ELWT | Temperatura da Água à Saída do Evaporador   | UC   | Controlador da unidade                  |
|      |                                             |      | (POL468.85/MCQ/MCQ)                     |
| EP   | Pressão de Evaporação                       | R/W  | Legível/Gravável                        |

#### 2.3. Limites de Funcionamento do Controlador

Operação (IEC 721-3-3):

- Temperatura -40...+70 °C
- Humidade < 95 % h.r. (sem condensação)

• Pressão do Ar min. 700 hPa, correspondendo ao máximo de 3.000 m acima do nível do mar.

- Transporte (IEC 721-3-2):
  - Temperatura -40...+70 °C
  - Humidade < 95 % h.r. (sem condensação)
  - Pressão do Ar min. 260 hPa, correspondendo ao máximo de 10000 m acima do nível do mar.

#### 2.4. Arquitetura do Controlador

A arquitetura global dos controlos é o que segue:

- Um controlador principal POL468.85/MCQ na unidade interna
- Um controlador POL468.85/MCQ conectado via comunicação serial utilizado como extensão I/O do controlador principal e para gestão lógica interna.

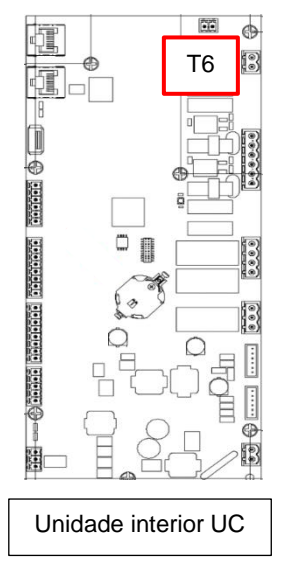

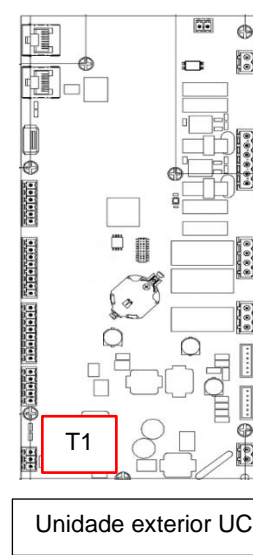

#### OBS:

Quando a conexão foi estabelecida e ambas as unidades são alimentadas, todas as funcionalidades da unidade podem ser controladas pela unidade interna UC.

#### 2.5. Manutenção do controlador

O controlador requer a manutenção da pilha instalada. É necessário substituir a pilha a cada dois anos. O modelo da pilha é: BR2032 e é produzida por vários fornecedores.

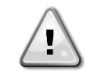

#### Para substituir a bateria, é importante remover a fonte de alimentação de toda a unidade.

Consulte a imagem abaixo para informações sobre a instalação da bateria.

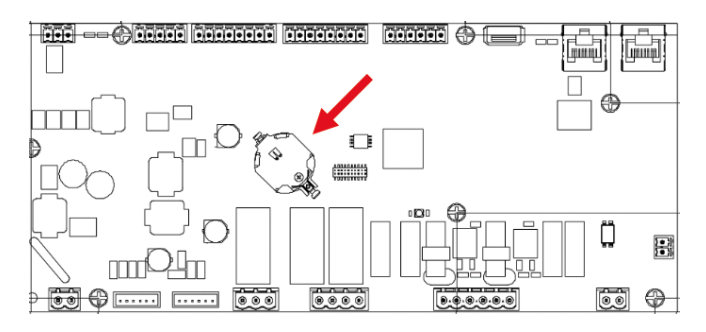

#### 2.6. Interface Web Incorporado (opcional)

O controlador POL468.85/MCQ/MCQ possui interface web incorporada, disponível com o acessório EKRSCBMS (Conectividade para comunicação BMS externa), que pode ser utilizado para monitorizar a unidade quando ligado a uma rede TCP-IP. É possível configurar o endereçamento IP do POL468.85/MCQ como um IP fixo do DHCP, dependendo da configuração da rede.

Com um navegador da web comum, é possível ligar um PC ao controlador de unidade que entra no endereço IP. Quando ligado, será necessário inserir um nome de utilizador e uma palavra-passe. Introduza a seguinte credencial para ter acesso à interface web:

User Name: ADMIN Password: SBTAdmin!

#### 2.7. Aplicativo Guardar e Redefinir

Todas as variações dos parâmetros da IHM serão perdidas após uma perda de energia e é necessário executar um comando de gravação para torná-los permanentes. Esta ação pode ser feita através do comando Guardar Aplicativo.

O controlador faz automaticamente um Guardar Aplicativo após uma mudança de valor de um dos seguintes parâmetros:

| Parâmetros | Nome                |
|------------|---------------------|
| 1.00       | Unit Enable         |
| 1.01       | Circuit 1 Enable    |
| 1.02       | Circuit 2 Enable    |
| 2.00       | Available Modes     |
| 4.00       | Control Source      |
| 5.00       | Cool Setpoint 1     |
| 5.01       | Cool Setpoint 2     |
| 5.02       | Heat Setpoint 1     |
| 5.03       | Heat Setpoint 2     |
| 13.00      | DHCP Enable         |
| 15.00      | Unit Boost          |
| 15.01      | Fan Boost           |
| 15.08      | Silent Fan Speed    |
| 18.00      | Demand Limit Enable |
| 18.01      | Current Limit       |
| 22.15      | Bas Protocol        |

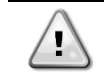

Alguns parâmetros presentes na interface requerem um reinício da UC para entrar em vigor após uma mudança de valor. Esta operação pode ser feita usando o comando Aplicar Alterações.

Estes comandos podem ser encontrados na Página [23]:

| Menu  | Parâmetro             | R/W |
|-------|-----------------------|-----|
| 23    | 00 (Application Save) | W   |
| (PLC) | 01(Apply Changes)     | W   |

O percurso na interface IHM Web para Guardar Aplicação é "Main Menu". O percurso na interface IHM Web para Aplicar Alterações é "Main Menu → View/Set Unit → Controller IP Setup → Settings".

#### 3. TRABALHAR COM ESTA UNIDADE

#### 3.1. Interface da Unidade

A interface do utilizador instalada na unidade está dividida em 4 grupos funcionais:

1. Visor do valor numérico (f.g.1)

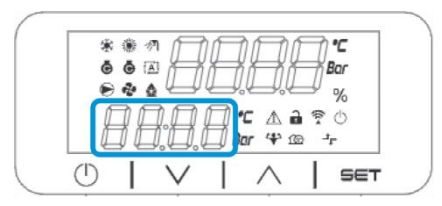

2. Grupo de parâmetro/subparâmetro real (f.g.2)

| *          | () ()<br>() () | ĮД     |      | <u>ال</u> | Q | °C<br>or |
|------------|----------------|--------|------|-----------|---|----------|
| 6          |                |        |      |           |   | %        |
| Į į        | JŁ             |        | E Bo | ***       |   | F        |
| $(\Gamma)$ | 1              | $\vee$ | 1    | $\wedge$  | Т | SET      |

**3.** Indicadores de ícone (f.g.3)

| *<br>ē         | : @ ∢<br><b>0</b> 0 |        | A    | A        | Ξ.  | •C<br>Bar |
|----------------|---------------------|--------|------|----------|-----|-----------|
|                | 70                  | 1.0    |      |          |     | 0         |
| Į              |                     | 1.0.   | ] Bo | r 4 B    | 1 G | r J       |
| $(\mathbf{I})$ | 1                   | $\vee$ |      | $\wedge$ |     | SET       |

4. Teclas Menu/Navegação (f.g.4)

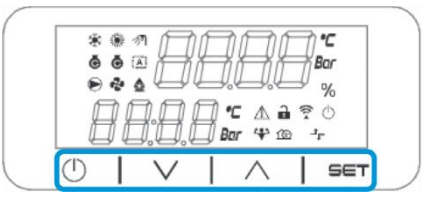

A interface tem uma estrutura multinível dividida conforme se segue:

| Menu<br>Principal | Parâmetros       | Subparâmetros          |
|-------------------|------------------|------------------------|
| Página [1]        | Parâmetro [1.00] | Subparâmetro [1.0.0]   |
|                   |                  |                        |
|                   |                  | Subparâmetro [1.0.XX]  |
|                   |                  |                        |
|                   | Parâmetro [1.XX] | Subparâmetro [1.XX.0]  |
|                   |                  |                        |
|                   |                  | Subparâmetro [1.XX.YY] |
| Página [2]        | Parâmetro [2.00] | Subparâmetro [2.0.0]   |
|                   |                  |                        |
|                   |                  | Subparâmetro [2.0.XX]  |
|                   |                  |                        |
|                   | Parâmetro [2.XX] | Subparâmetro [2.XX.0]  |
|                   |                  |                        |
|                   |                  | Subparâmetro [2.XX.YY] |
|                   |                  |                        |
| Página [N]        | Parâmetro [N.00] | Subparâmetro [N.00.0]  |
|                   |                  |                        |
|                   |                  | Subparâmetro [N.XX.YY] |
|                   |                  |                        |
|                   | Parâmetro [N.XX] | Subparâmetro [N.00.0]  |
|                   |                  |                        |
|                   |                  | Subparâmetro [NXX.YY]  |

Os parâmetros podem ser graváveis, apenas legíveis ou dar acesso a outros subparâmetros (consulte a tabela no capítulo <u>3.22</u>).

A lista de ações para navegar pelo menu é:

- 1. Pressione [▲] [▼], nas teclas de navegação, para navegar pelos grupos de parâmetros, que é mostrado em (por exemplo 2) pelo seu número, e em (por exemplo 1) pelo seu nome.
- 2. Pressione [SET] para selecionar um grupo de parâmetros.
- 3. Pressione [▲] [♥] para percorrer os parâmetros no grupo ou menu específico.
- 4. Pressione [SET] para iniciar a fase de configuração do valor.
- a. Durante esta fase, a cadeia de valores (por exemplo1) da IHM começará a piscar
- Pressione [▲] [▼] para definir/alterar o valor do parâmetro, que é exibido no display numérico (por exemplo 1).
   Pressione [SET] para aceitar o valor.
  - a. Depois de sair da fase de configuração, a cadeia de valores da IHM parará para piscar. Se for selecionado um valor indisponível, o valor continuará a piscar e o valor não será definido.

Para voltar às páginas, pressione o botão On/Stand-by  $^{\bigcirc}$ .

#### 3.1.1. Descrição dos Ícones

Os ícones fornecem uma indicação sobre o estado atual da unidade.

| ÍCONE       | Descrição                                                       | LED ACESO                                                   | LED APAGADO                                                  | LED INTERMITENTE                                                         |
|-------------|-----------------------------------------------------------------|-------------------------------------------------------------|--------------------------------------------------------------|--------------------------------------------------------------------------|
| *           | LED Modo de funcionamento<br>Chiller                            | Execução no modo de<br>refrigeração                         | -                                                            | -                                                                        |
|             | LED Modo de funcionamento da<br>bomba de calor                  | -                                                           | Execução no modo<br>Quente                                   | -                                                                        |
| <i>≫</i> ¶  | LED Água quente doméstica                                       | Função da água quente<br>doméstica ligada                   | Função da água quente<br>doméstica desligada                 | -                                                                        |
| ē           | LED compressor ON ((Circuito 1<br>Esquerda, Circuito 2 Direita) | Compressor ligado                                           | Compressor desligado                                         | Compressor realizando<br>o procedimento de pré-<br>abertura ou pump-down |
|             | LED da bomba de circulação<br>ligado                            | Bomba ON                                                    | Bomba OFF                                                    | -                                                                        |
| ~           | LED ventilador ligado                                           | Fase da ventoinha > 0<br>(pelo menos 1<br>ventoinha ligada) | Fase da ventoinha = 0<br>(Todas as ventoinhas<br>desligadas) | -                                                                        |
| ٨           | LED degelo ligado                                               | Função degelo ligada                                        | -                                                            | -                                                                        |
| °C          | Temperatura LED                                                 | Valor da temperatura<br>exibido                             | -                                                            | -                                                                        |
| Bar         | Pressão LED                                                     | Valor da pressão<br>exibido                                 | -                                                            | -                                                                        |
| %           | LED percentagem                                                 | Valor de percentagem<br>exibido                             | -                                                            | -                                                                        |
| $\triangle$ | LED de alarme                                                   | -                                                           | Sem alarme                                                   | Presença de alarme                                                       |
| <b>a</b>    | LED modo de configuração                                        | Parâmetro do cliente<br>desbloqueado                        | -                                                            | -                                                                        |
| ((( •       | LED do estado da conexão no<br>Daikin no local                  | Ligado                                                      | Sem ligação                                                  | Solicitação ligação                                                      |
| $\bigcirc$  | LED ligado/em espera                                            | Unidade ativada                                             | Unidade desativada                                           | -                                                                        |
| 4           | LED modo de impulso                                             | Modo de impulso ligado                                      | Modo de impulso<br>desligado                                 | -                                                                        |
| <u>í</u> @  | LED modo silencioso                                             | Modo silencioso ligado                                      | Modo silencioso<br>desligado                                 | -                                                                        |
| Jr.         | LED controle remoto BMS                                         | Controlo BMS ligado                                         | Controlo BMS desligado                                       | -                                                                        |

#### 3.2. Inserir palavra-passe

Para desbloquear as funcionalidades do cliente, o utilizador deve inserir a palavra-passe através do menu IHM [0]:

| Menu | Parâmetro                  | Amplitude | Descrição                                                                                                    | R/W |
|------|----------------------------|-----------|----------------------------------------------------------------------------------------------------|-----|
| 00   | 00<br>(Insert<br>Password) | 0-9999    | Para inserir todos os 4 dígitos da senha, pressione "Configurar"<br>após a inserção do número para passar para o próximo dígito. | W   |

A palavra-passe para aceder às páginas de configuração do cliente é: 2526

#### 3.3. Refrigerador ligado/desligado

O controlador da unidade fornece vários recursos para gerir o arranque/paragem da unidade:

- 1. Teclado On/Off
- 2. Programador (programação On/Off)
- 3. Rede On/Off (opcional com EKRSCBMS acessório)
- 4. Interruptor On/Off da unidade

#### 3.3.1. Teclado On/Off

O teclado On/Off permite ativar ou desativar a unidade do controlador local. Se necessário, o circuito de refrigerante único também pode ser ativado ou desativado. Por padrão, todos os circuitos de refrigerante estão ativados.

| Menu | Parâmetro     | Amplitude | Descrição                                                    | R/W |
|------|---------------|-----------|--------------------------------------------------------------|-----|
| 01   | 00            | 0-2       | 0 = Unidade desativada                                       | W   |
|      | (Unit Enable) |           | 1 = Unidade ativada                                          | W   |
|      |               |           | 2 = Estado de ativação da unidade com base na programação do | W   |
|      |               |           | Programador. Consulte o capítulo 3.3.2                       |     |
|      | 01            | 0-1       | 0 = Circuito 1 desativado                                    | W   |
|      | (Circuit 1    |           | 1 = Circuito 1 ativado                                       | W   |
|      | Enable)       |           |                                                              |     |
|      | 02            | 0-1       | 0 = Circuito 2 desativado                                    | W   |
|      | (Circuit 2    |           | 1 = Circuito 2 ativado                                       | W   |
|      | enable)       |           |                                                              |     |

O percurso na interface IHM Web é "Main Menu → Unit Enable".

#### 3.3.2. Programador

A ativação / desativação da unidade pode ser gerida automaticamente através da função Agendar, ativada quando o parâmetro Ativar unidade está definido como Agendar.

Os modos de operação durante as diferentes bandas de tempo diárias são geridos através da página da interface [17] contendo os seguintes registos a serem definidos:

| Menu               | Página                  | Parâmetro        | R/W | Psw |
|--------------------|-------------------------|------------------|-----|-----|
| [17] = Programador | [17.00] = Segunda-feira | [17.0.0] Tempo 1 | W   | 1   |
|                    |                         | [17.0.1] Valor 1 | W   | 1   |
| (Scheduler)        | (Monday)                | [17.0.2] Tempo 2 | W   | 1   |
|                    |                         | [17.0.3] Valor 2 | W   | 1   |
|                    |                         | [17.0.4] Tempo 3 | W   | 1   |
|                    |                         | [17.0.5] Valor 3 | W   | 1   |
|                    |                         | [17.0.6] Tempo 4 | W   | 1   |
|                    |                         | [17.0.7] Valor 4 | W   | 1   |
|                    | [17.01] = Terça-feira   | [17.1.0] Tempo 1 | W   | 1   |
|                    |                         | [17.1.1] Valor 1 | W   | 1   |
|                    | (Tuesday)               | [17.1.2] Hora 2  | W   | 1   |
|                    |                         | [17.1.3] Valor 2 | W   | 1   |
|                    |                         | [17.1.4] Hora 3  | W   | 1   |
|                    |                         | [17.1.5] Valor 3 | W   | 1   |
|                    |                         | [17.1.6] Hora 4  | W   | 1   |
|                    |                         | [17.1.7] Valor 4 | W   | 1   |
|                    | [17.02] = Quarta-feira  | [17.2.0] Tempo 1 | W   | 1   |
|                    |                         | [17.2.1] Valor 1 | W   | 1   |
|                    |                         | [17.2.2] Hora 2  | W   | 1   |
|                    | (Wednesday)             | [17.2.3] Valor 2 | W   | 1   |
|                    |                         | [17.2.4] Hora 3  | W   | 1   |
|                    |                         | [17.2.5] Valor 3 | W   | 1   |
|                    |                         | [17.2.6] Hora 4  | W   | 1   |
|                    |                         | [17.2.7] Valor 4 | W   | 1   |

| [17.02] Ouinto faira   | [17.2.0] Tompo 1 | ۱۸/ | 4 |
|------------------------|------------------|-----|---|
| [17.03] = Quinta-terra |                  | VV  |   |
|                        | [17.3.1] Valor 1 | VV  | 1 |
| (Thursday)             | [17.3.2] Hora 2  | W   | 1 |
|                        | [17.3.3] Valor 2 | W   | 1 |
|                        | [17.3.4] Hora 3  | W   | 1 |
|                        | [17.3.5] Valor 3 | W   | 1 |
|                        | [17.3.6] Hora 4  | W   | 1 |
|                        | [17.3.7] Valor 4 | W   | 1 |
| [17.04] = Sexta-feira  | [17.4.0] Tempo 1 | W   | 1 |
|                        | [17.4.1] Valor 1 | W   | 1 |
|                        | [17.4.2] Hora 2  | W   | 1 |
| (Friday)               | [17.4.3] Valor 2 | W   | 1 |
|                        | [17.4.4] Hora 3  | W   | 1 |
|                        | [17.4.5] Valor 3 | W   | 1 |
|                        | [17.4.6] Hora 4  | W   | 1 |
|                        | [17.4.7] Valor 4 | W   | 1 |
| [17.05] = Sábado       | [17.5.0] Tempo 1 | W   | 1 |
|                        | [17.5.1] Valor 1 | W   | 1 |
| (Saturdav)             | [17.5.2] Hora 2  | W   | 1 |
|                        | [17.5.3] Valor 2 | W   | 1 |
|                        | [17.5.4] Hora 3  | W   | 1 |
|                        | [17.5.5] Valor 3 | W   | 1 |
|                        | [17.5.6] Hora 4  | W   | 1 |
|                        | [17.5.7] Valor 4 | W   | 1 |
| [17.06] = Domingo      | [17.6.0] Tempo 1 | W   | 1 |
|                        | [17.6.1] Valor 1 | W   | 1 |
| (Sunday)               | [17.6.2] Hora 2  | W   | 1 |
|                        | [17.6.3] Valor 2 | W   | 1 |
|                        | [17.6.4] Hora 3  | W   | 1 |
|                        | [17.6.5] Valor 3 | W   | 1 |
|                        | [17.6.6] Hora 4  | W   | 1 |
|                        | [17.6.7] Valor 4 | W   | 1 |
|                        |                  |     |   |

O percurso na interface IHM Web é "Main Menu → View/Set Unit → Scheduler". O utilizador pode indicar quatro intervalos de tempo para cada dia da semana e definir um dos seguintes modos para cada um deles:

| Parâmetro | Amplitude  | Descrição                                                                          |
|-----------|------------|------------------------------------------------------------------------------------|
| Valor     | 0 = Off    | Unidade desativada                                                                 |
| [17.x.x]  | 1 = 0n 1   | Unidade ativada - Ponto de ajuste primário de água selecionado                     |
|           | 2 = 0n 2   | Unidade ativada - Ponto de ajuste secundário de água selecionado                   |
|           | 3 = Silent | Unidade ativada – Ponto de ajuste primário de água selecionado – Velocidade máxima |
|           | 1          | do ventilador diminuída para Velocidade Máxima Silenciosa                          |
|           | 4 = Silent | Unidade ativada – Ponto de ajuste secundário de água selecionado – Velocidade      |
|           | 2          | máxima do ventilador diminuída para Velocidade Máxima Silenciosa                   |

Quando a funcionalidade Modo Silencioso do ventilador é ativada, o nível de ruído do refrigerador é reduzido, diminuindo a velocidade máxima permitida para os ventiladores, de acordo com o ponto de ajuste da velocidade silenciosa do ventilador (consulte o capítulo 3.4 para mais detalhes).

Os intervalos de tempo podem ser configurados em "Hora:Minuto":

| Parâmetro | Amplitude     | Descrição                                                                          |
|-----------|---------------|------------------------------------------------------------------------------------|
| Tempo     | "00:00-24:60" | A hora do dia pode variar de 00:00 a 23:59.                                        |
| [17.x.x]  |               | Se Hora = 24, a IHM exibirá "An:Minuto" como cadeia e o Valor# relacionado ao      |
|           |               | Tempo# é definido para todas as horas do dia associadas.                           |
|           |               | Se Minuto = 60, a IHM exibirá "Hora:An" como cadeia e o Valor# relacionado à Hora# |
|           |               | é definido para todos os minutos das horas selecionadas do dia.                    |

#### 3.3.3. ede On/Off

O ligar/desligar do refrigerador também pode ser gerido com o protocolo de comunicação BACnet ou Modbus RTU. Para controlar a unidade pela rede, siga as instruções abaixo:

- Interruptor On/Off da unidade = fechado
   Ativar unidade = Ativação (consulte 3.3.1)
- 3. Fonte do controlo = 1 (consulte 3.8)

O menu IHM é:

| Menu | Parâmetro | Amplitude   | R/W |
|------|-----------|-------------|-----|
| 04   | 00        | Off = Local | W   |
|      | (Control  | On = Rede   | W   |
|      | Source)   |             |     |

O Modbus RTU está disponível como protocolo padrão na porta RS485. A página IHM [22] é usada para alternar entre o protocolo Modbus e BACnet e definir parâmetros para a comunicação MSTP e TCP-IP, conforme mostrado no capítulo 3.22.

O percurso na interface IHM Web para Fonte de Controlo Rede é "Main Menu View/Set → Unit → Network Control".

#### 3.3.4. Interruptor On/Off da unidade

Para o arranque da unidade é obrigatório fechar o contacto elétrico entre os terminais: XD-703 → UC-D1 (INTERRUPTOR UNIDADE ON/OFF).

Este curto-circuito pode ser realizado através de:

- Interruptor elétrico externo
- Cabo

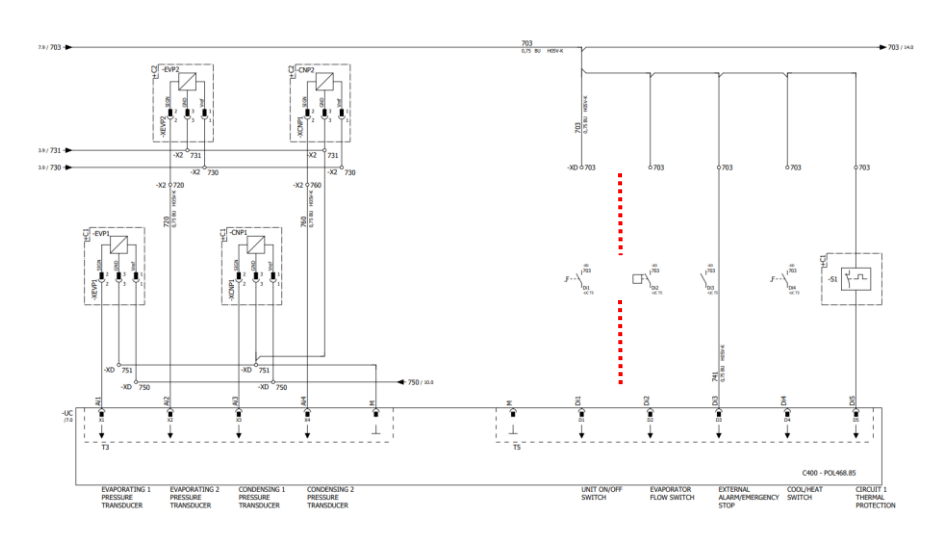

#### 3.4. Modo silencioso

O modo silencioso pode ser ativado através do programador ou do controlo de rede. Se a unidade estiver definida em "**silent Mode**" a velocidade máxima dos ventiladores é reduzida de acordo com o parâmetro "Velocidade Silenciosa do Ventilador" para o modo chiller e bomba de calor.

| Menu                               | Parâmetro                   | Amplitude | Descrição                                                                                                    | R/W | Psw |
|------------------------------------|-----------------------------|-----------|----------------------------------------------------------------------------------------------------|-----|-----|
| 15<br>(Configuração<br>do cliente) | 08<br>(Silent Fan<br>Speed) | 500-900   | Este parâmetro define a velocidade da<br>ventoinha em <b>rpm</b> durante o modo<br>silencioso.<br>O valor padrão para a Velocidade<br>Silenciosa do Ventilador é 650 rpm. | ×   | 1   |

O percurso na interface IHM Web para a configuração de Velocidade Silenciosa do Ventilador é "Main Menu → Commission Unit → Options → Silent Fan Speed".

Observe que, independentemente do "Modo Silencioso do Ventilador", a velocidade do ventilador será aumentada em condições operacionais críticas, como alta condensação, alta temperatura da aleta dos inversores, etc., para evitar alarmes ou danos à unidade.

#### 3.5. Pontos de ajuste da água

O objetivo desta unidade é arrefecer ou aquecer (no caso da versão com bomba de calor) a água, até obter o valor de ponto de ajuste definido pelo utilizador e exibido na página principal:

A unidade pode trabalhar com um ponto de ajuste primário ou secundário, que pode ser gerido conforme indicado abaixo:

1. Seleção do teclado + Contacto digital de ponto de ajuste duplo

- 2. Seleção do teclado + Configuração da programação
- 3. Rede
- 4. Função de redefinição do ponto de ajuste

Como primeiro passo, os pontos de ajuste primários e secundários precisam de ser definidos.

| Menu | Parâmetro       | Amplitude  | Descrição                        | R/W |
|------|-----------------|------------|----------------------------------|-----|
| 05   | 00 (Cool LWT 1) | -15°C 28°C | Ponto de ajuste de arrefecimento | W   |
|      |                 |            | primário.                        |     |
|      |                 | -15°C 28°C | Ponto de ajuste de arrefecimento | W   |
|      |                 |            | secundário.                      |     |
|      | 02 (Heat LWT 1) | 20°C 60°C  | Ponto de ajuste de aquecimento   | W   |
|      |                 |            | primário.                        |     |
|      | 03 (Heat LWT 1) | 20°C 60°C  | Ponto de ajuste de aquecimento   | W   |
|      |                 |            | secundário.                      |     |

A mudança entre o ponto de ajuste primário e secundário pode ser realizada usando o contacto **Ponto de ajuste duplo**, disponível com o acessório EKRSCBMS, ou através da função **Programação**.

O contacto Ponto de ajuste duplo funciona da seguinte forma:

- Contacto aberto, o ponto de ajuste primário é selecionado
- Contacto fechado, o ponto de ajuste secundário é selecionado

Para alternar entre o ponto de ajuste primário e secundário com a função Programação, consulte a secção 3.3.2.

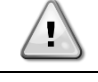

Quando a função de programação está ativada, o contacto do ponto de ajuste duplo é ignorado.

 $\wedge$ 

Com base na temperatura ambiente em que a unidade está a operar, a temperatura máxima ou mínima da água de saída será controlada automaticamente para manter a unidade na gama adequada.

Para modificar o ponto de ajuste ativo através da ligação de rede, consulte a secção de controlo de Rede 3.8.

O ponto de ajuste ativo também pode ser modificado usando a função Redefinição do ponto de ajuste, conforme explicado na secção 3.12.3.

O percurso na interface IHM Web para a configuração do Ponto de ajuste da Água é "Main Menu -> Setpoint".

| Menu | Parâmetro | Descrição                                                                        |
|------|-----------|----------------------------------------------------------------------------------|
| 02   | 01        | 0 = A operação de aquecimento-arrefecimento é definida seguindo o parâmetro de   |
|      | (Mode     | software                                                                         |
|      | Source)   | 1 = A operação de aquecimento-arrefecimento é definida de acordo com o estado da |
|      |           | entrada digital                                                                  |

Para controlar o modo de operação através do **Controlo de Rede**, consulte a secção 3.8.

Todas as configurações relacionadas à operação de Aquecimento-Arrefecimento produzirão uma alteração no modo real somente se o parâmetro Modo da Unidade (consulte o menu 01) estiver configurado para:

- Quente/Frio
- Quente/Frio c/Glicol

Em todos os outros casos, nenhum interruptor de modo será permitido

| Menu | Parâmetro   | Amplitude           | Descrição                                        |
|------|-------------|---------------------|--------------------------------------------------|
| 02   | 00          | 0 = Frio            | Apenas o modo de refrigeração é permitido        |
|      | (Unit Mode) | 1 = Frio com glicol |                                                  |
|      |             | 2 = Frio/Quente     | Ambos os modos de aquecimento e refrigeração são |
|      |             | 3 = Frio/Quente com | permitidos                                       |
|      |             | glicol              |                                                  |

O percurso na interface IHM Web para a configuração da Fonte do Modo é "Main Menu → Unit Mode → CH\_HP\_Source".

#### 3.6. Modo de unidade

O Modo de unidade é usado para definir se o refrigerador está configurado produzir água gelada ou aquecida. Este parâmetro é relacionado ao tipo de unidade e é definido na fábrica ou durante a operação de comissionamento. O modo atual é especificado na página principal.

| Menu | Parâmetro   | Amplitude       | Descrição                                                                                                    |
|------|-------------|-----------------|----------------------------------------------------------------------------------------------------|
| 02   | 00<br>(Unit | 0 = Coo1        | Definir se é necessário que a temperatura da água arrefecida se encontre abaixo de 4ºC.                                                                                                    |
|      | Mode)       | 1 = NOT USED    | -                                                                                                    |
|      |             | 2 = Cool / Heat | <ul> <li>Definir caso seja necessário um modo frio/quente duplo. Esta definição implica uma operação com funcionamento duplo, o qual é ativado através do interruptor físico ou controlo BMS.</li> <li>COOL (frio): A unidade irá funcionar em modo refrigeração com o Frio LWT como ponto de ajuste ativo.</li> <li>HEAT (quente): A unidade irá funcionar em modo bomba de calor com o Quente LWT como ponto de ajuste ativo.</li> </ul> |
|      |             | 3 = NOT USED    | -                                                                                                    |

Para ter uma unidade configurada corretamente, verifique as seguintes configurações:
Se EWYT → [02.00] = 2

#### 3.6.1. Configuração Quente/Frio

O modo de operação de Quente/Frio pode ser definido usando três métodos diferentes:

1. Entrada digital

- 2. Parâmetro software
- 3. Controlo de rede

Na Página [2] é possível definir o método necessário entre Entrada Digital e Parâmetro de Software.

| Menu | Parâmetro | Descrição                                                                        |
|------|-----------|----------------------------------------------------------------------------------|
| 02   | 01        | 0 = A operação de aquecimento-arrefecimento é definida seguindo o parâmetro de   |
|      | (Mode     | software                                                                         |
|      | Source)   | 1 = A operação de aquecimento-arrefecimento é definida de acordo com o estado da |
|      |           | entrada digital                                                                  |

Para controlar o modo de operação através do **Controlo de Rede**, consulte a secção 3.8.

Todas as configurações relacionadas à operação de Aquecimento-Arrefecimento produzirão uma alteração no modo real somente se o parâmetro Modo da Unidade (consulte o menu 01) estiver configurado para: Quente/Frio

Em todos os outros casos, nenhum interruptor de modo será permitido

| Menu | Parâmetro   | Amplitude         | Descrição                                        |
|------|-------------|-------------------|--------------------------------------------------|
| 02   | 00          | 0 = Frio          | Apenas o modo de refrigeração é permitido        |
|      | (Unit Mode) | 1 = NÃO UTILIZADO |                                                  |
|      |             | 2 = Frio/Quente   | Ambos os modos de aquecimento e refrigeração são |
|      |             | 3 = NÃO UTILIZADO | permitidos                                       |

O percurso na interface IHM Web para a configuração da Fonte do Modo é "Main Menu → Unit Mode → CH\_HP\_Source".

#### 3.6.1.1. Modo de arrefecimento-aquecimento por entrada digital

Quando a entrada digital é selecionada como método de controlo para o interruptor de aquecimento-arrefecimento, o modo da unidade será definido de acordo com a tabela a seguir

| Referência entrada | Estado entrada | Descrição                          |
|--------------------|----------------|------------------------------------|
| Interruptor        | Aberto         | O modo arrefecimento é selecionado |
| Frio/Quente        | Fechado        | O modo aquecimento é selecionado   |

#### 3.6.1.2. Modo de arrefecimento-aquecimento por parâmetro de software

Quando o Parâmetro de Software é selecionado, como método de controlo para o interruptor de aquecimentoarrefecimento e o parâmetro 2.00 é definido como 2 ou 3, o modo de unidade será definido de acordo com a tabela a seguir

| Menu | Parâmetro     | Descrição        |
|------|---------------|------------------|
| 02   | 02            | Off = Modo Frio  |
|      | (UCoolHeatSw) | On = Modo Quente |

O percurso na interface IHM Web para a configuração UCoolHeatSw é "Main Menu → Unit Mode → UCoolHeatSw".

#### 3.7. Bombas e fluxo variável

A UC pode gerir uma bomba de água ligada ao permutador de calor da placa de água. O tipo de controlo da bomba é configurado na página [15] e pode operar de três maneiras diferentes:

- 1. Velocidade fixada
- 2. Fluxo Primário Variável (VPF)
- 3. DeltaT

| Menu                      | Parâmetro        | Descrição             | R/W | Psw |
|---------------------------|------------------|-----------------------|-----|-----|
| 15                        | 03               | 0 = On- Off           | W   | 1   |
| (Configuração do cliente) | (Pump Ctrl Type) | 1 = Velocidade fixada |     |     |
|                           |                  | 2 = VPF<br>3 = DeltaT |     |     |

O percurso na interface IHM Web para o Tipo de Ctrl da Bomba é "Main Menu → Commission Unit → Configuration → Options → Pump Type".

#### 3.7.1. Velocidade fixada

O primeiro modo de controlo, Velocidade Fixada, permite uma variação automática da velocidade da bomba, entre três velocidades diferentes.

Configurações:

- 1. Velocidade 1
- 2. Velocidade 2
- 3. Velocidade Standby

O controlador da unidade alterna a frequência da bomba com base em:

- 1. Capacidade real da unidade
- 2. Estado de entrada digital de velocidade dupla

Se não houver compressores ativos (Capacidade da Unidade = 0%), a velocidade da bomba será ajustada para Velocidade de Standby, caso contrário, serão selecionadas a Velocidade 1 ou a Velocidade 2 dependendo do estado de entrada de Velocidade Dupla.

#### 3.7.2. Fluxo Primário Variável (VPF)

O segundo modo de controlo é o modo VPF em que a velocidade da bomba é controlada para manter uma queda de pressão mínima num local remoto da planta num valor de ponto de ajuste determinado para garantir o fluxo arrefecido necessário através de quaisquer terminais ou bobinas. Quando o sistema é ativado, o controlador da unidade lê a queda de pressão de carga no terminal adicional e fornece um sinal de 0-10V como referência para a unidade de velocidade variável.

O sinal de controlo é gerado por um algoritmo PI e é sempre limitado entre um valor mínimo e máximo definido por padrão para 0% e 100%, enquanto a válvula Bypass de 2 vias é instalada num tubo perto das bombas, a fim de garantir um fluxo mínimo de água do evaporador.

O modo de controle VPF é regulado pelas configurações a seguir:

- LoadPD Setpoint
- EvapPD Setpoint
- LoadPD
- EvapPDParameter Ti

#### 3.7.3. DeltaT

O terceiro modo de controlo é o modo DeltaT, onde a velocidade da bomba é modulada através de um PID para garantir uma diferença constante entre a Temperatura da Água de Entrada no Evaporador e a Temperatura da Água de Saída do Evaporador.

Este modo é regulado pela configuração a seguir:

DeltaT

Todas as configurações relacionadas à gestão da bomba estão disponíveis no menu [8].

| Menu | Parâmetro                     | Amplitude | Descrição                                                                                                    | R/W | Psw |
|------|-------------------------------|-----------|----------------------------------------------------------------------------------------------------|-----|-----|
| 08   | 00<br>(Recirculation<br>time) | 0-300     | Tempo mínimo solicitado entro o qual o fluxóstato deve ser fechado para permitir a inicialização da unidade. | W   | 1   |
|      | 01                            | 0-100     | Velocidade da bomba com Capacidade da Unidade = 0                                                            | W   | 1   |

| (Standby Speed) |               |                                                                |   |   |
|-----------------|---------------|----------------------------------------------------------------|---|---|
| 02              | 0-100         | Velocidade real da bomba de retorno.                           | R | 1 |
| (Speed)         |               |                                                                |   |   |
| 03              | 0-100         | Valor máximo para a velocidade da bomba.                       | W | 1 |
| (Max Speed)     |               |                                                                |   |   |
| 04              | 0-100         | Valor mínimo para a velocidade da bomba.                       | W | 1 |
| (Min Speed)     |               |                                                                |   |   |
| 05              | 0-100         | Primeiro valor alvo para a velocidade da bomba em condições    | W | 1 |
| (Sp Speed1)     |               | de controlo de velocidade fixa.                                |   |   |
| 06              | 0-100         | Segundo valor alvo para a velocidade da bomba sob condições    | W | 1 |
| (Sp Speed2)     |               | de controlo de Velocidade Fixa.                                |   |   |
| 07              | 0-45          | Alvo DeltaP para o terminal mais distante do sistema.          | W | 1 |
| (Setpoint kPa1) |               |                                                                |   |   |
| 08              | 0-45          | Valor mínimo permitido para a queda de pressão do              | W | 1 |
| (Setpoint kPa2) |               | evaporador.                                                    |   |   |
| 09              | OFF, ON       | Desligado = Queda de Pressão do Evaporador > Ponto de          | R | 1 |
| (BypassValveSt) |               | Ajuste Mínimo de Queda de Pressão do Evaporador +              |   |   |
|                 |               | Histerese.                                                     |   |   |
|                 |               |                                                                |   |   |
|                 |               | Ligado = Queda de Pressão do Evaporador < Ponto de Ajuste      |   |   |
|                 |               | Mínimo de Queda de Pressão do Evaporador.                      |   |   |
| 10              | 0-1000        | Este valor exibe a pressão real através do terminal mais       | R | 1 |
| (LoadPD)        |               | distante.                                                      |   |   |
| 11              | 0-1000        | Este valor exibe a queda de pressão real no evaporador.        | R | 1 |
| (EvapPD)        |               |                                                                |   |   |
| 12              | 1-10          | Este valor dimensiona os parâmetros do algoritmo PI para obter | W | 1 |
| (Parameter-K)   |               | uma resposta mais rápida.                                      |   |   |
| 13              | 0-10          | Ponto de ajuste da diferença de temperatura da água do         | W | 1 |
| (Setpoint       |               | evaporador.                                                    |   |   |
| DeltaT)         |               |                                                                |   |   |
| 14              | 0-3           | Alarme do VPF relacionado a sensores de queda de pressão.      | R | 1 |
| (VPF Alarm      |               |                                                                |   |   |
| Code)           |               |                                                                |   |   |
| 15              | 0-2000        | Escala do sensor de diferença de pressão de carga do VPF.      | W | 1 |
| (Sensor Scale)  |               |                                                                |   |   |
| 16              | (Congelamento | Defina o limite de acionamento da bomba em caso de baixa       | W | 1 |
| (Pump On Limit) | do Evaporador | temperatura da água no trocador.                               |   |   |
|                 | -1) - 10      |                                                                |   |   |

O percurso na interface IHM Web para as Configurações da Bomba é "Main Menu → View/Set Unit → Pumps".

#### 3.8. Controlo de rede

Para permitir o controlo da unidade do sistema BMS, o parâmetro de Fonte de Controlo [4.00] deve ser configurado na Rede. Todas as configurações relacionadas à comunicação de controlo BSM podem ser visualizadas na Página [4]:

| Menu | Parâmetro        | Amplitude | Descrição                                                    | R/W |
|------|------------------|-----------|--------------------------------------------------------------|-----|
| 04   | 00               | 0-1       | 0 = Controlo de rede Comando On/Off da rede                  | W   |
|      | (Control Source) |           | desativado                                                   |     |
|      |                  |           | 1 = Controlo de rede ativado                                 |     |
|      | 01               | 0-1       | 0 = A unidade está ativada Comando On/Off da visualização da | R   |
|      | (Enable)         |           | 1 = Unidade está desativada rede                             |     |
|      | 02               | 030 °C    | - Ponto de ajuste da temperatura de                          | R   |
|      | (Cool LWT)       |           | arrefecimento da água a partir da rede                       |     |
|      | 03               | 3060 °C   | - Ponto de ajuste da temperatura de                          | R   |
|      | (Heat LWT)       |           | aquecimento da água a partir da rede                         |     |
|      | 04               | 0-3       | 0 = Não utilizado Modo de operação da rede                   | R   |
|      | (Mode)           |           | 1 = Chiller                                                  |     |
|      |                  |           | 2 = Bomba de calor                                           |     |
|      |                  |           | 3 = Não utilizado                                            |     |
|      | 05               | mA        | - Ponto de ajuste de limitação de                            | R   |
|      | (Current Limit)  |           | corrente a partir da rede                                    |     |
|      | 06               | 0100%     | - Nível de limitação de capacidade a                         | R   |
|      | (Capacity Limit) |           | partir da rede                                               |     |

Consulte a documentação do protocolo de comunicação para endereços de registadores específicos e o nível de acesso de leitura/gravação relacionado.

O percurso na interface IHM Web é "Main Menu → View/Set Unit → Network Control".

#### 3.9. Controlo termostático

As configurações de controlo do termóstato, permitem-lhe configurar a resposta às variações de temperatura. As configurações padrão são válidas para a maioria das aplicações, no entanto, as condições específicas do local podem exigir ajustes para ter um controlo suave e preciso ou uma resposta mais rápida da unidade.

O controlador da unidade iniciará o primeiro compressor se a temperatura controlada for maior (Modo arrefecimento) ou menor (Modo aquecimento) do que o ponto de ajuste ativo de, pelo menos, um valor inicial de arranque Start Up DT, enquanto um segundo compressor, quando disponível, é iniciado, passo-a-passo, se a temperatura controlada for superior (Modo arrefecimento) ou inferior (Modo aquecimento) do que o ponto de ajuste ativo (AS) de pelo menos um valor Stage Up DT (SU). Os compressores param se executados seguindo o mesmo procedimento, observando os parâmetros Stage Down DT e Shut Down DT.

|                                  | Modo "cool" (frio)                                        | Modo "heat" (quente)                                         |
|----------------------------------|-----------------------------------------------------------|--------------------------------------------------------------|
| Inicio do primeiro<br>compressor | Temperatura Controlada > Ponto de ajuste + Start Up DT    | Temperatura Controlada < Ponto de ajuste -<br>Start Up DT    |
| Início de outros compressores    | Temperatura Controlada > Ponto de ajuste + Stage Up DT    | Temperatura Controlada < Ponto de ajuste -<br>Stage Up DT    |
| Último compressor<br>para        | Temperatura Controlada < Ponto de ajuste -<br>Shut Dn DT  | Temperatura Controlada > Ponto de ajuste + <b>Shut Dn DT</b> |
| Outros<br>compressores param     | Temperatura Controlada < Ponto de ajuste -<br>Stage Dn DT | Temperatura Controlada > Ponto de ajuste + Stage Dn DT       |

Um exemplo qualitativo de sequência de start-up de compressores em operação de modo frio é mostrado no gráfico abaixo.

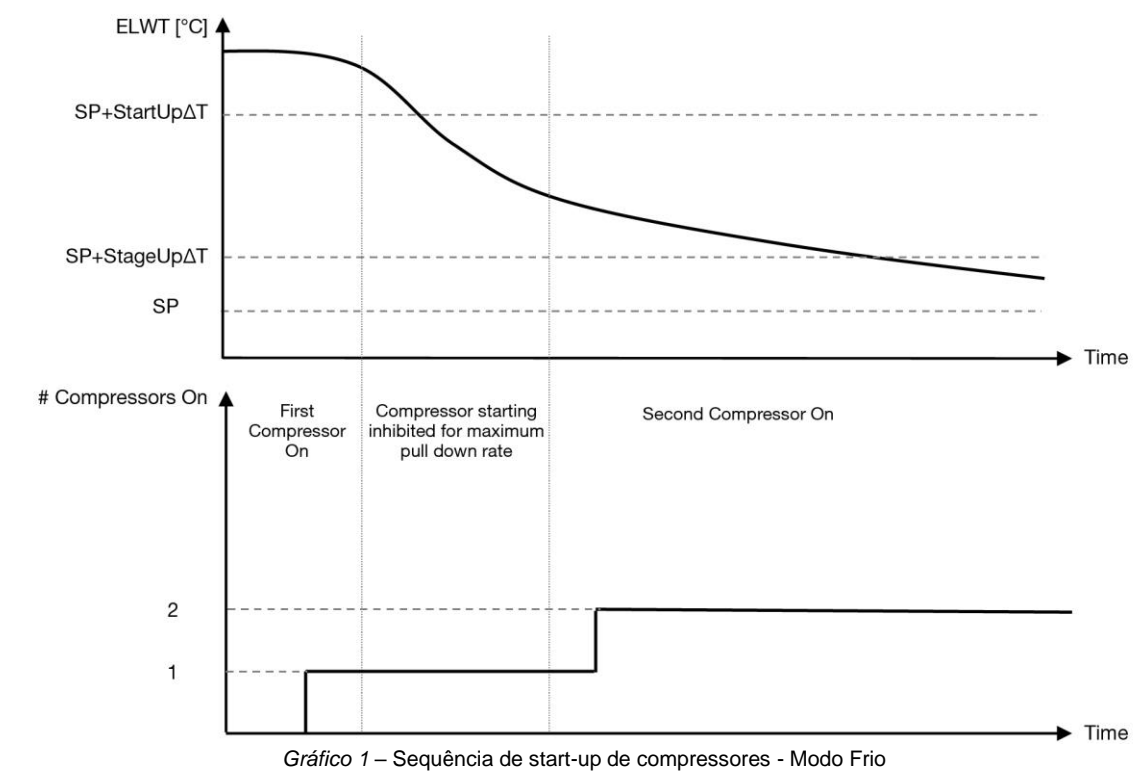

As configurações de controlo do termóstato estão disponíveis no menu [9]:

| Menu | Parâmetro                    | Amplitude             | Descrição                                                                                                    | R/W | Psw |
|------|------------------------------|-----------------------|----------------------------------------------------------------------------------------------------|-----|-----|
| 09   | 00<br>( <b>Start Up DT</b> ) | 0-5                   | Temperatura delta respeita o ponto de ajuste ativo<br>para parar a unidade (arranque do primeiro<br>compressor) | W   | 1   |
|      | 01<br>(Shut Down DT)         | 0-MIN (5, 60.5-LwtSp) | Temperatura delta respeita o ponto de ajuste ativo<br>para parar a unidade (paragem do último<br>compressor)    | W   | 1   |
|      | 02<br>( <b>Stage Up DT</b> ) | 0-5                   | Temperatura delta respeita o ponto de ajuste ativo para iniciar o segundo compressor                            | W   | 1   |
|      | 03<br>(Stage Down DT)        | 0-MIN (5, 60-LwtSp)   | Temperatura delta respeita o ponto de ajuste ativo do segundo compressor                                        | W   | 1   |

| 04               | 1÷60 [min]           | Tempo mínimo entre a inicialização dos       | W | 1 |
|------------------|----------------------|----------------------------------------------|---|---|
| (Stage Up Delay) |                      | compressores                                 |   |   |
| 05               | 0÷30 [min]           | Tempo mínimo entre a paragem do compressor   | W | 1 |
| (Stage Down      |                      |                                              |   |   |
| Delay)           |                      |                                              |   |   |
| 06               | se Modo de unidade = | Define a temperatura mínima da água antes do | W | 2 |
| (Evaporator      | 0 ou 2               | alarme da unidade para o congelamento do     |   |   |
| Freeze)          | +2 ÷ 6 [°C]          | evaporador acionado                          |   |   |
| 07               | se Modo de unidade = | Pressão mínima antes do compressor iniciar a | W | 2 |
| (Low Pressure    | 0 ou 2               | ação de descarga para aumentar a pressão de  |   |   |
| Unload)          | 600÷800 [kPa]        | evaporação                                   |   |   |

O percurso na interface IHM Web é "Main Menu → View/Set Unit → Thermostatic Control".

#### 3.10. Alarme externo

O Alarme Externo é um contacto digital que pode ser usado para comunicar à UC uma condição anormal, proveniente de um dispositivo externo ligado à unidade. Este contacto está localizado na caixa de terminais do cliente e, dependendo da configuração, pode causar um evento simples no registo de alarmes ou também a paragem da unidade. A lógica de alarme associada ao contacto é a seguinte:

| Estado do<br>contacto | Estado do<br>alarme | Nota                                                                             |
|-----------------------|---------------------|----------------------------------------------------------------------------------|
| Aberto                | Alarme              | O alarme é ativado se o contacto permanecer aberto durante pelo menos 5 segundos |
| Fechado               | Sem alarme          | O alarme é reiniciado logo que p contacto estiver fechado                        |

A configuração é realizada a partir da página [15], como mostrado abaixo:

| Menu | Parâmetro   | Amplitude         | Descrição                                                                                                 |
|------|-------------|-------------------|----------------------------------------------------------------------------------------------------|
| 15   | 05          | 0 = No            | Alarme externo desabilitado                                                                               |
|      | (Ext Alarm) | 1 = Event         | A configuração de eventos ativa um alarme no controlador, mas<br>a unidade permanece em funcionamento     |
|      |             | 2 = Rapid<br>Stop | A configuração da paragem imediata ativa um alarme no controlador e executa a paragem imediata da unidade |
|      |             | 3 = Pumpdown      | A configuração pumpdown gera um alarme no controlador e executa o processo de pumpdown da unidade         |

O percurso da IHM da web para a configuração do Alarme Externo é: **Commissioning → Configuration → Options** 

#### 3.11. Capacidade da Unidade

Informações sobre as capacidades de corrente e de circuito individual da unidade podem ser acedidas a partir do menu Página [3].

| Menu | Parâmetro                      | Amplitude | Descrição                                             | R/W |
|------|--------------------------------|-----------|-------------------------------------------------------|-----|
| 03   | 00<br>(Circuit 1<br>Capacity)  | 0-100%    | Capacidade do circuito 1 em percentagem               | R   |
|      | 01<br>(Circuit 1 Fan<br>Stage) | 02        | Número de ventiladores do circuito 1 em funcionamento | R   |
|      | 02<br>(Circuit 1 Fan<br>Speed) | 0-100%    | Velocidade do ventilador do circuito 1 em percentagem | R   |
| -    | 03<br>(Circuit 2<br>Capacity)  | 0-100%    | Capacidade do circuito 2 em percentagem               | R   |
|      | 04<br>(Circuit 2 Fan<br>Stage) | 02        | Número de ventiladores do circuito 2 em funcionamento | R   |
|      | 05<br>(Circuit 2 Fan<br>Speed) | 0-100%    | Velocidade do ventilador do circuito 2 em percentagem | R   |
|      | 06<br>(Total Unit<br>Current)  | A         | Soma das correntes absorvidas pela unidade            | R   |

Na Interface Web IHM, algumas destas informações estão disponíveis nos percursos:

- Main Menu  $\rightarrow$  View/Set Circuit  $\rightarrow$  Circuit 1 (or Circuit 2)  $\rightarrow$  Data
- Main Menu  $\rightarrow$  View/Set Circuit  $\rightarrow$  Circuit 1 (or Circuit 2)  $\rightarrow$  Fans
- Main Menu → View/Set Circuit → Circuit 1 (or Circuit 2) → Compressors

#### 3.12. conservação de alimentação

Neste capítulo serão explicadas as funções usadas para reduzir o consumo de energia da unidade:

- 1. Limite de solicitação
- 2. Limite de corrente
- 3. Redefinição do Ponto de ajuste

#### 3.12.1. Limite de solicitação

A função de Limite exigido permite que a unidade seja limitada a uma carga máxima especificada. O nível de limite de capacidade é regulado usando um sinal externo de 0-10 V com uma relação linear apresentada na figura abaixo. Um sinal 0 V indica a capacidade máxima disponível enquanto que o sinal 10 V indica a capacidade mínima disponível.

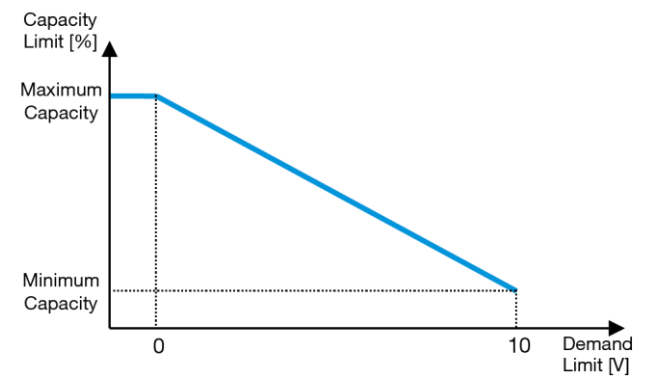

Gráfico 2 – Limite exigido[ [V] vs Limite de Capacidade [%]

Vale a pena ressaltar que não é possível desligar a unidade usando a função de Limite exigido, mas apenas descarregála para a sua capacidade mínima.

A opção pode ser ativada através da Interface da Unidade IHM no menu [18] Conservação de energia, parâmetro 00:

| Menu | Parâmetro                       | Amplitude       | Descrição                                                                    | R/W |
|------|---------------------------------|-----------------|------------------------------------------------------------------------------|-----|
| 18   | 00<br>(Demand Limit<br>Enable)  | 0-1<br>(Off-On) | Off = Limite de solicitação desativado<br>On = Limite de solicitação ativado | W   |
|      | 01<br>( <b>Current Lim Sp</b> ) | 0-200A          | O limite máximo de corrente que a unidade pode atingir.                      | W   |

Para ativar esta opção na Interface IHM Web, vá para "Main Menu → Commission Unit → Configuration → Options" e configure o parâmetro do Limite de Solicitação em Sim.

Todas as informações sobre esta função são relatadas na página "Main Menu → View/Set Unit → Power Conservation → Demand Limit" da Interface IHM Web.

#### 3.12.2. Limite de corrente

A função de limite de corrente permite o controlo do consumo de energia da unidade, levando a corrente consumida abaixo de um limite específico.

Para ativar a função Limite da Corrente, o utilizador pode configurar um Ponto de Ajuste de Limite da Corrente inferior ao Valor Padrão, definido através da comunicação IHM ou BAS.

O limite de corrente usa uma zona morta centrada à volta do valor limite real, de forma a que o aumento da capacidade da unidade não seja permitido quando a corrente está dentro desta zona morta. Se a corrente estiver acima da zona morta, a capacidade diminui até regressar de novo à zona morta. A zona morta de limite de corrente é 5% do limite de corrente.

O ponto de ajuste do Limite de Corrente é acessível através da IHM, no menu [18] Conservação de Energia, parâmetro 01 (consulte o parágrafo anterior).

Todas as informações sobre esta função são relatadas na página "Main Menu → View/Set Unit → Power Conservation → Current Limit" da Interface IHM Web.

#### 3.12.3. Redefinição do Ponto de ajuste

A função de Redefinição do Ponto de ajuste consegue anular o ponto de ajuste ativo da temperatura da água no chiller quando ocorrem certas circunstâncias. O objetivo desta funcionalidade é reduzir o consumo de energia da unidade, mantendo o mesmo nível de conforto. Para alcançar este objetivo, estão disponíveis três estratégias diferentes de controlo:

- Redefinição do Ponto de ajuste por Temperatura de Ar Exterior (OAT)
- A redefinição do ponto de ajuste por um sinal externo (0-10V)
- Redefinição do Ponto de ajuste pelo Evaporador ΔT (EWT)

Para definir a estratégia de redefinição do ponto de ajuste desejada, vá ao número do grupo de parâmetros [20] "Redefinição do Ponto de ajuste", de acordo com a seguinte tabela:

| Menu | Parâmetro    | Amplitude | Descrição | R/W |
|------|--------------|-----------|-----------|-----|
| 20   | 00           | 0-3       | 0 = Não   | W   |
|      | (Reset Type) |           | 1 = 0-10V |     |
|      |              |           | 2 = DT    |     |
|      |              |           | 3 = OAT   |     |

O percurso na interface IHM Web para configurar a estratégia desejada é "Main Menu → Commission Unit → Configuration → Options" e modificar o parâmetro Redefinição do Ponto de ajuste.

| Parâmetro | Amplitude | Descrição                                                                     |
|-----------|-----------|-------------------------------------------------------------------------------|
| LWT Reset | Não       | Redefinição do Ponto de ajuste não ativada                                    |
|           | 0-10V     | Redefinição do Ponto de ajuste ativada por um sinal externo entre 0 e 20V     |
|           | DT        | Redefinição do Ponto de ajuste ativada pela temperatura da água do Evaporador |
|           | OAT       | Redefinição do Ponto de ajuste ativada pela Temperatura do ar no exterior     |

Cada estratégia precisa de ser configurada (embora esteja disponível uma configuração padrão) e os seus parâmetros podem ser configurados acedendo ao "Main Menu → View/Set Unit → Power Conservation → Setpoint Reset" na interface IHM Web.

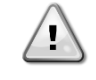

Repare que os parâmetros correspondentes a uma estratégia específica estarão apenas disponíveis quando a Redefinição do Ponto de ajuste tiver sido definida para um valor específico e a UC tiver sido reiniciada.

#### 3.12.3.1. Redefinição do Ponto de ajuste por OAT

Quando a opção **OAT** é selecionada como **Redefinição do Ponto de ajuste**, o ponto de ajuste ativo LWT (AS) é calculado aplicando uma correção ao ponto de ajuste básico que depende da temperatura ambiente (OAT) e do modo de unidade atual (modo de aquecimento ou modo de arrefecimento). Podem ser configurados vários parâmetros e podem ser acedidos no menu **Setpoint Reset**; aceda ao número do grupo de parâmetros [20] "Redefinição do Ponto de ajuste", de acordo com a seguinte tabela:

| Menu | Parâmetro                      | Amplitude     | Descrição                                                                                                    | R/W |
|------|--------------------------------|---------------|----------------------------------------------------------------------------------------------------|-----|
| 20   | 01<br>(Max Reset)              | 010 [°C]      | Redefinição máxima do ponto de ajuste. Representa a variação<br>máxima de temperatura que a seleção da lógica de reposição do<br>ponto de ajuste pode causar no LWT.                                                            | W   |
|      | 03<br>(Max Reset<br>Cooling)   | 1030 [°C]     | Reposição Máx possível para o ponto de ajuste ELWT no modo<br>de arrefecimento.                                                                                                    | W   |
|      | 04<br>(Start Reset<br>Cooling) | 1030 [°C]     | Representa a "temperatura limiar" do OAT para ativar a<br>Redefinição do Ponto de ajuste do LWT no modo de<br>arrefecimento, isto é, o ponto de ajuste do LWT é substituído<br>apenas se o OAT atingir/ultrapassar o SRCooling. | W   |
|      | 05<br>(Max Reset<br>Heating)   | -1010<br>[°C] | Redefinição máxima possível para o ponto de ajuste ELWT no modo de aquecimento.                                                                                                    | W   |
|      | 06<br>(Start Reset<br>Heating) | -1010<br>[°C] | Representa a "temperatura limiar" do OAT para ativar a Redefinição do Ponto de ajuste do LWT no modo de aquecimento, isto é, o ponto de ajuste do LWT é substituído apenas se o OAT atingir/ultrapassar o SRHeating.            | W   |

Se a unidade estiver configurada no modo de Refrigeração (modo de Aquecimento), quanto mais a temperatura ambiente descer abaixo (ultrapassar) a SROAT, mais o ponto de ajuste ativo LWT (AS) aumenta (diminui), até que o OAT atinja o limite de reposição máx (MR). Quando o OAT ultrapassa o MROAT, o ponto de ajuste ativo deixa de aumentar (diminuir) e permanece estável no seu valor máximo (mínimo), ou seja, AS = LWT + MR(-MR).

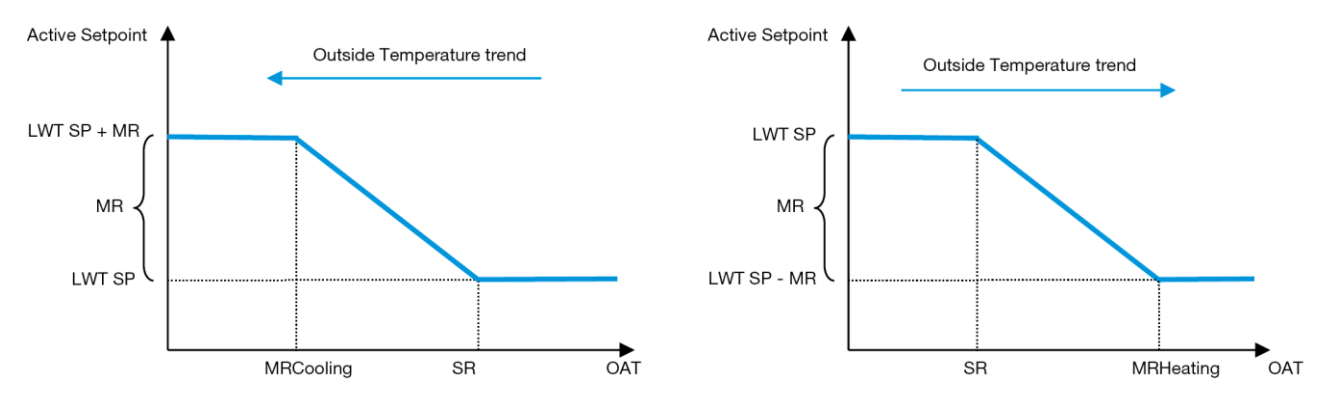

Gráfico 3 - Temperatura Ambiente Externa vs Ponto de regulação Ativo - Modo de arrefecimento (esquerda)/Modo de aquecimento (direita)

#### 3.12.3.2. Redefinição do Ponto de ajuste por sinal 0-10V

Quando é selecionado o **0-10V** como opção **Redefinição do Ponto de ajuste**, o ponto de ajuste ativo LWT (AS) é calculado aplicando uma correção baseada num sinal externo de 0-10V: 0 V corresponde à correção de 0 °C, ou seja, AS = ponto de ajuste LWT, enquanto 10 V corresponde a uma correção da quantidade de redefinição máxima (MR), ou seja, AS = ponto de ajuste LWT + MR(-MR), como mostrado na imagem a seguir:

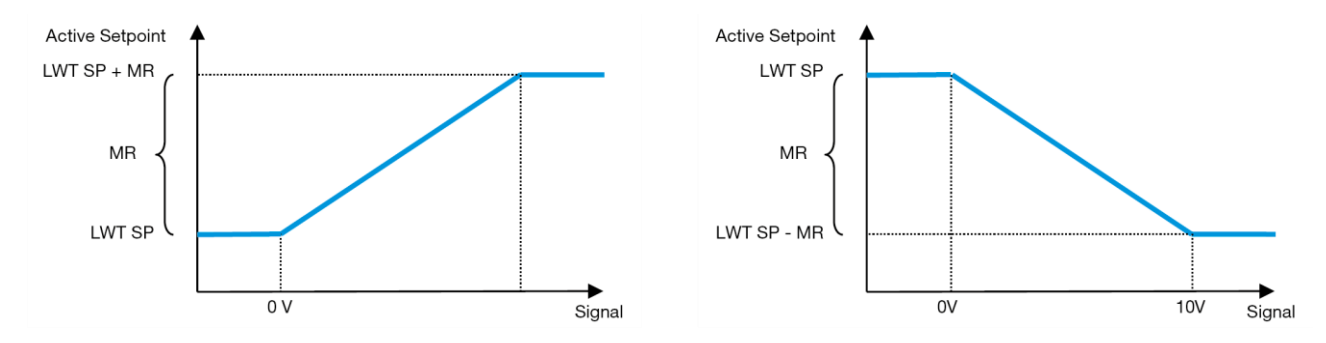

Gráfico 4 - Sinal externo 0-10V vs Ponto de ajuste Ativo - Modo de arrefecimento (esquerda)/Modo de aquecimento (direita)

Podem ser configurados vários parâmetros e podem ser acedidos no menu **Setpoint Reset**; aceda ao número do grupo de parâmetros [16] "Redefinição do Ponto de ajuste", de acordo com a seguinte tabela:

| Menu | Parâmetro   | Amplitude | Descrição                                                     | R/W |
|------|-------------|-----------|---------------------------------------------------------------|-----|
| 20   | 01          | 010 [°C]  | Redefinição máxima do ponto de ajuste. Representa a variação  | W   |
|      | (Max Reset) |           | máxima de temperatura que a seleção da lógica de reposição do |     |
|      |             |           | ponto de ajuste pode causar no LWT.                           |     |

#### 3.12.3.3. Redefinição do Ponto de ajuste por DT

Quando a opção **DT** é selecionada como **Redefinição do ponto de ajuste**, o ponto de ajuste ativo (AS) é calculado aplicando uma correção baseada na diferença de temperatura  $\Delta T$  entre a temperatura da água de saída (LWT) e temperatura da água que entra (é devolvida) ao evaporador (EWT). Quando o  $|\Delta T|$  se torna menor que o ponto de ajuste Iniciar redefinição  $\Delta T$  (SR $\Delta T$ ), o ponto de ajuste ativo LWT é proporcionalmente aumentado (se estiver definido o modo de arrefecimento) ou diminuído (se estiver definido o modo de aquecimento) de um valor máximo igual ao parâmetro Redefinição máxima (MR).

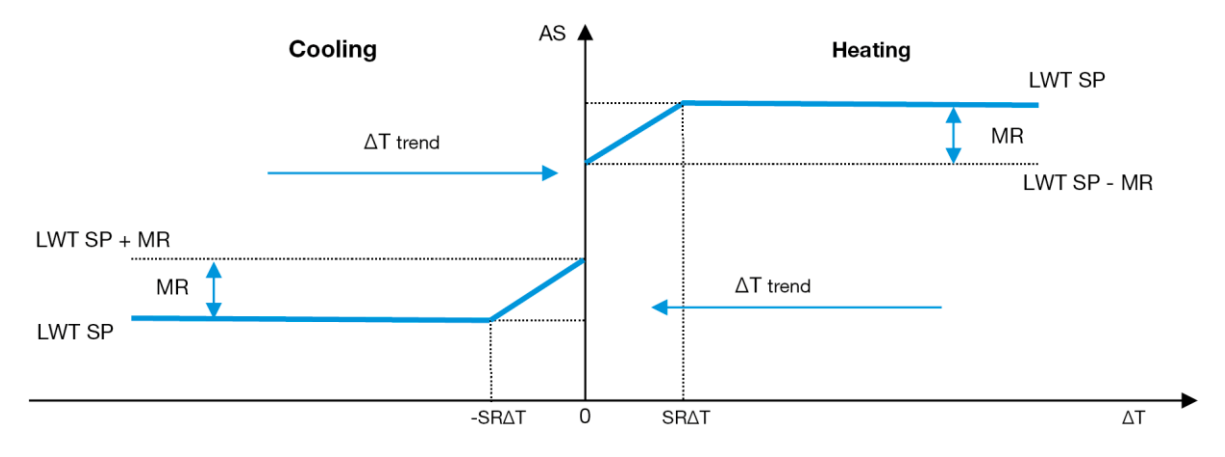

Gráfico 5 – Evap ∆T vs Ponto de regulação Ativo - Modo de arrefecimento (esquerda)/Modo de aquecimento (direita)

Podem ser configurados vários parâmetros e podem ser acedidos no menu **Setpoint Reset**, conforme apresentado abaixo:

| Menu | Parâmetro                                                        | Amplitude | Descrição                                                        | R/W |
|------|------------------------------------------------------------------|-----------|------------------------------------------------------------------|-----|
| 20   | 01                                                               | 010 [°C]  | Redefinição máxima do ponto de ajuste. Representa a variação     | W   |
|      | (Max Reset) máxima de temperatura que a seleção da lógica de rep |           | máxima de temperatura que a seleção da lógica de reposição do    |     |
|      |                                                                  |           | ponto de ajuste pode causar no LWT.                              |     |
|      | 02                                                               | 010 [°C]  | Representa a "temperatura limiar" do DT para ativar a            | W   |
|      | (Start Reset DT)                                                 |           | Redefinição do Ponto de ajuste do LWT, isto é, o ponto de ajuste |     |
|      |                                                                  |           | do LWT é substituído apenas se o DT atingir/ultrapassar o SRΔT.  |     |

#### 3.13. Configuração Controlador IP

A Configuração de IP do Controlador pode ser acedida a partir do menu [13], onde é possível escolher entre o IP estático ou dinâmico e definir manualmente o IP e a Máscara de rede.

| Menu | Parâmetro     | Subparâmetro | Descrição                                                            | R/W |
|------|---------------|--------------|----------------------------------------------------------------------|-----|
| 13   | 00            | N/A          | Off = DHCP Off                                                       | W   |
|      | (DHCP)        |              | A opção DHCP está desativada.                                        |     |
|      |               |              | On = DHCP On                                                         |     |
|      |               |              | A opção DHCP está ativada.                                           |     |
|      | 01            | N/A          | "XXX.XXX.XXX"                                                        | R   |
|      | (IP)          |              |                                                                      |     |
|      |               |              | Representa o endereço IP atual da unidade interior. Uma vez inserido |     |
|      |               |              | o parâmetro [13.01], a IHM alternará automaticamente entre todos os  |     |
|      |               |              | quatro campos de endereço IP.                                        | _   |
|      | 02            | N/A          | "XXX.XXX.XXX"                                                        | R   |
|      | (Mask)        |              |                                                                      |     |
|      |               |              | Representa o endereço atual de Mascara de sub-rede. Uma vez          |     |
|      |               |              | inserido o parametro [13.02], a IHM alternara automaticamente entre  |     |
|      | 00            | 00 10//4     | todos os quatro campos de Mascara.                                   | 14/ |
|      | 03            | 00 IP#1      | Define o primeiro campo de Endereço IP                               | VV  |
|      | (Manual IP)   | 01 IP#2      | Define o segundo campo de Endereço IP.                               | W   |
|      | ,             | 02 IP#3      | Define o terceiro campo de Endereço IP                               | W   |
|      |               | 03 IP#4      | Define o quarto campo de Endereço IP                                 | W   |
|      | 04            | 00 Msk#1     | Define o primeiro campo da Máscara                                   | W   |
|      | (Manual Mask) | 01 Msk#2     | Define o segundo campo da Máscara                                    | W   |
|      |               | 02 Msk#3     | Define o terceiro campo da Máscara                                   | W   |
|      |               | 03 Msk#4     | Define o quarto campo da Máscara                                     | W   |
|      | 05            | N/A          | "XXX.XXX.XXX"                                                        | R   |
|      | (Outdoor IP)  |              |                                                                      |     |
|      |               |              | Representa o endereço IP atual da unidade exterior. Uma vez inserido |     |
|      |               |              | o parâmetro [13.05], a IHM alternará automaticamente entre todos os  |     |
|      |               |              | quatro campos de endereço IP.                                        |     |

Para modificar a configuração de rede IP do POL468.85/MCQ, execute as seguintes operações:

- aceda ao menu das **Settings**
- defina a opção DHCP como Off

- modifique os endereços IP, Máscara, Portal, PrimDNS e ScndDNS, se necessário, cuidando das configurações atuais da rede
- defina o parâmetro Apply changes para Yes para guardar a configuração e reiniciar o controlador POL468.85/MCQ.

A configuração padrão da internet é:

| Parâmetro | Valor predefinido |
|-----------|-------------------|
| IP        | 192.168.1.42      |
| Mask      | 255.255.255.0     |
| Gateway   | 192.168.1.1       |
| PrimDNS   | 0.0.0.0           |
| ScndDNS   | 0.0.0.0           |

Observe que, se o DHCP estiver configurado como ON e as configurações de Internet do POL468.85/MCQ mostrarem os seguintes valores de parâmetro, ocorreu um problema de conexão à Internet (provavelmente devido a um problema físico, como a quebra do cabo Ethernet).

| Parâmetro | Valor           |
|-----------|-----------------|
| IP        | 169.254.252.246 |
| Mask      | 255.255.0.0     |
| Gateway   | 0.0.0.0         |
| PrimDNS   | 0.0.0.0         |
| ScndDNS   | 0.0.0.0         |

#### 3.14. Daikin On Site

A ligação Daikin no local pode ser ativada e monitorizada através do menu [12]:

| Menu | Parâmetro | Amplitude           | Descrição                       | R/W | Psw |
|------|-----------|---------------------|---------------------------------|-----|-----|
| 12   | 00        | Off = Conexão Off   | A ligação DoS está desabilitada | W   | 1   |
|      | (Enable)  | On = Conexão On     | A ligação DoS está habilitada   |     |     |
|      | 01        | 0-6 = Não conectado | Estado real de ligação DoS      | R   | 1   |
|      | (State)   | 7 = Conectado       |                                 |     |     |

Para utilizar a conveniência DoS, o cliente deve comunicar o **Número de Série** à empresa Daikin e assinar o serviço DoS. Depois, a partir desta página, é possível:

- Iniciar/parar a conetividade DoS
- Verificar o estado da ligação para o serviço DoS
- Ativar/desativar a opção de atualização remota

Na eventualidade improvável de substituição do UC, a conetividade DoS pode ser mudada do PLC antigo para o novo, comunicando apenas a **Chave de Ativação** atual à empresa Daikin.

A página Daikin on Site (DoS) pode ser acedida ao navegar para a Interface IHM Web, com o percurso "Main Menu  $\rightarrow$  view/Set Unit  $\rightarrow$  Daikin On Site".

#### 3.15. Data/Hora/Agendamento

O controlador da unidade pode armazenar a data e hora atual, que é usada para o programador, e pode ser modificada no menu [10] e [11]:

| Menu | Parâmetro | Amplitude | Descrição                             | R/W |
|------|-----------|-----------|---------------------------------------|-----|
| 10   | 00        | 07        | Define o dia real armazenado na UC    | W   |
|      | (Day)     |           |                                       |     |
|      | 01        | 012       | Define o mês real armazenado na UC    | W   |
|      | (Month)   |           |                                       |     |
|      | 02        | 09999     | Define o ano real armazenado na UC    | W   |
|      | (Year)    |           |                                       |     |
| 11   | 00        | 024       | Define a hora real armazenada na UC   | W   |
|      | (Hour)    |           |                                       |     |
|      | 01        | 060       | Define o minuto real armazenado na UC | W   |
|      | (Minute)  |           |                                       |     |

As informações de Data/Hora podem ser encontradas no percurso "Main Menu → View/Set Unit → Date/Time".

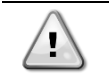

Lembre-se de verificar periodicamente a bateria do controlador para manter a data e a hora atualizadas, mesmo quando não houver energia elétrica. Consulte a secção de manutenção do controlador.

#### 3.16. Master/Slave (Mestre/Escravo)

A integração do protocolo Mestre/Escravo requer a seleção do endereço para cada unidade que queremos controlar. Em cada sistema, podemos ter apenas um mestre e um máximo de três escravos e é necessário indicar o número correto de escravos. "Endereço SCM" e "Número de unidades SCM" podem ser selecionados através dos parâmetros [15.04] e [15.07].

Observe que o SCM não é compatível com o Modo de Controlo da Bomba VPF e DT.

| Menu                     | Parâmetro         | Descrição        | R/W |
|--------------------------|-------------------|------------------|-----|
| 15                       | 04                | 0 = Independente | W   |
| (Customer Configuration) | (Address)         | 1 = Mestre       |     |
|                          |                   | 2 = Escravo1     |     |
|                          |                   | 3 = Escravo2     |     |
|                          |                   | 4 = Escravo3     |     |
|                          | 07                | 0 = 2 Unidades   | W   |
|                          | (Number of Units) | 1 = 3 Unidades   |     |
|                          |                   | 2 = 4 Unidades   |     |

O endereço e número de unidades também podem ser configurados no percurso IHM Web"Main Menu  $\rightarrow$  Commission Unit  $\rightarrow$  Configuration  $\rightarrow$  Options".

O parâmetro Mestre/Escravo pode ser definido na Página [16] e está disponível somente na Unidade Mestre:

| Menu                | Parâmetro                | Amplitude                                     | R/W | Psw |
|---------------------|--------------------------|-----------------------------------------------|-----|-----|
| [16]                | [16.00] <b>Start Up</b>  | 0-5                                           | W   | 1   |
| Mestre/Escravo      | Limit                    |                                               |     |     |
| (Disponível somente | [16.01] Shut Dn Limit    | 0-5                                           | W   | 1   |
| para a Unidade      | [16.02] Stage Up Time    | 0-20 min                                      | W   | 1   |
| Mestre)             | [16.03] Stage Dn Time    | 0-20 min                                      | W   | 1   |
|                     | [16.04] Threshold        | 30-100                                        | W   | 1   |
|                     | [16.05] PrioSlave#1      | 1-4                                           | W   | 1   |
|                     | [16.06] PrioSlave#2      | 1-4                                           | W   | 1   |
|                     | [16.07] PrioSlave#3      | 1-4                                           | W   | 1   |
|                     | [16.08]                  | 1-4                                           | W   | 1   |
|                     | MasterPriority           |                                               |     |     |
|                     | [16.09] <b>Master</b>    | Off-On                                        | W   | 1   |
|                     | Enable                   |                                               |     |     |
|                     | [16.10] Standby          | Nenhum/Auto/Mestre/Escravo1/Escravo2/Escravo3 | W   | 1   |
|                     |                          |                                               | 14/ |     |
|                     | [16.11] Cycling Type     | Horas de Funcionamento/Sequência              | VV  | 1   |
|                     | [16.12] Interval         | 1-365                                         | W   | 1   |
|                     |                          | 4.04                                          |     |     |
|                     | [16.13] SWITCH TIME      | 1-24                                          | VV  | 1   |
|                     | [16.14] <b>Temp</b>      | Off-On                                        | W   | 1   |
|                     | Compensation             |                                               |     |     |
|                     | [16.15] Tmp Cmp Time     | 0-600 minutos                                 | W   | 1   |
|                     | [16.16] <b>M/S Alarm</b> | 0511                                          | R   | 1   |
|                     | Code                     |                                               |     |     |
|                     | [16.17] <b>M/S</b>       | 00003333                                      | R   | 1   |
|                     | UnitStates               |                                               |     |     |
|                     | [16.18] Switch Set       | Off-On                                        | W   | 1   |

O percurso na interface IHM Web para a configuração Mestre/Escravo é "Main Menu → Commission Unit → Configuration → Master/Slave".

Consulte a documentação específica para obter mais informações sobre este tópico.

#### 3.17. Impulso da unidade

O impulso da unidade é a possibilidade de aumentar a frequência máxima do compressor para obter maior capacidade. Uma unidade com impulso ativado é chamada de VERSÃO MÁX; neste tipo de unidade, a UC altera automaticamente o intervalo de operação do compressor, dependendo do tamanho da unidade.

O modo de impulso da unidade pode ser selecionado através do parâmetro [15.00].

| Página                             | Parâmetro          | Amplitude       | Descrição                                                   | R/W | Psw |
|------------------------------------|--------------------|-----------------|-------------------------------------------------------------|-----|-----|
| [15]<br>Configuração do<br>cliente | 00<br>(Unit Boost) | 0-1<br>(Off-On) | Off = Unidade não impulsionada<br>On = Unidade impulsionada | W   | 1   |

O percurso na interface IHM Web para o Impulso da Unidade é "Main Menu → Commission Unit → Options → Unit Boost".

#### 3.18. Impulso do ventilador

A velocidade máxima dos ventiladores é normalmente fixada no seu valor nominal. Quando o Impulso do Ventilador é ativado, a velocidade máxima de todos os ventiladores é aumentada. As formas como o aumento do ventilador pode interagir com a gama de modulação dos ventiladores são:

• Impulso do ventilador – fixo

O limite superior da gama de modulação dos ventiladores é aumentado independentemente pela condição de funcionamento da unidade. Este modo de impulso do ventilador está disponível para o modo chiller e bomba de calor.

• Impulso do ventilador – Automático

A velocidade máxima dos ventiladores é aumentada apenas em certas condições, a fim de reduzir a pressão de condensação em condições críticas de operação. Esta é a razão pela qual o modo automático da opção de reforço do ventilador está disponível somente no modo chiller.

O modo de impulso do ventilador pode ser selecionado através do parâmetro [15.01].

| Página                             | Parâmetro         | Amplitude | Descrição                                                                                                    | R/W | Psw |
|------------------------------------|-------------------|-----------|----------------------------------------------------------------------------------------------------|-----|-----|
| [15]<br>Configuração do<br>cliente | 01<br>(Fan Boost) | 0-2       | 0 = Ventilador não impulsionado<br>1= Ventilador impulsionado - Fixo<br>2 = Ventilador Impulsionado - Modo<br>Automático | W   | 1   |

O percurso na interface IHM Web para o Impulso do ventilador é "Main Menu → Commission Unit → Options → Fan Boost".

#### 3.19. Capacidade de aquecimento constante

Esta função tem o objetivo de manter a capacidade de calor fornecida pela máquina inalterada à medida que a temperatura ambiente diminui. Este objetivo é alcançado aumentando a velocidade máxima do compressor, gerido automaticamente pela UC de acordo com a temperatura ambiente, o que garante um aumento instantâneo da capacidade térmica.

A função Aquecimento Constante pode ser ativada através do parâmetro [15.06] da IHM.

| Página                             | Parâmetro               | Amplitude       | Descrição                                                                                                    | R/W | Psw |
|------------------------------------|-------------------------|-----------------|----------------------------------------------------------------------------------------------------|-----|-----|
| [15]<br>Configuração do<br>cliente | 06<br>(Costant Heating) | 0-1<br>(Off-On) | Off = Capacidade de Aquecimento<br>Constante desativada<br>On = Capacidade de Aquecimento<br>Constante ativado | W   | 1   |

O percurso na interface IHM Web para a função de Capacidade de aquecimento constante é "Main Menu → Commission Unit → Options → Costant Heating".

#### 3.20. Domestic Hot Water (Água Quente Doméstica)

Esta função pode ser usada para alternar a operação normal da unidade com a geração de água quente doméstica. Durante a operação "DHW" (Água Quente Doméstica), a unidade é parada, o circuito de água é desviado por uma 3WV e a unidade é iniciada novamente para aquecer um tanque, contendo a água quente doméstica, até que a temperatura do ponto de ajuste seja atingida. Neste ponto, a unidade é comutada de volta ao funcionamento normal.

Esta função espera uma configuração adequada da planta e configurações das unidades para casos de unidade única e unidades múltiplas, consulte a documentação específica.

A função "água quente doméstica" pode ser ativada pelo registador [15.09].

| Página                             | Parâmetro          | Amplitude       | Descrição                                | R/W | Psw |
|------------------------------------|--------------------|-----------------|------------------------------------------|-----|-----|
| [15]<br>Configuração do<br>cliente | 09<br>(DHW Enable) | 0-1<br>(Off-On) | Off = DHW desativada<br>On = DHW ativada | W   | 1   |

Observe que a DHW não é compatível com o Modo de Controlo da Bomba VPF e DT.

DHW ativada também pode ser configurada no percurso IHM Web "Main Menu  $\rightarrow$  Commission Unit  $\rightarrow$  Configuration  $\rightarrow$  Options".

Os parâmetros de água quente doméstica podem ser configurados na página [19]:

| Menu        | Parâmetro                | Amplitude                  | R/W | Psw |
|-------------|--------------------------|----------------------------|-----|-----|
| [19]<br>DHW | [19.00] <b>Setpoint</b>  | 0 Sp de aquecimento máximo | W   | 1   |
|             | [19.01] <b>Start Db</b>  | 010 °C                     | W   | 1   |
|             | [19.02] <b>Delay</b>     | 0600min                    | W   | 1   |
|             | [19.03] Temperature      | °C                         | R   | 1   |
|             | [19.04] <b>3WV State</b> | -                          | R   | 1   |
|             | [19.05] DHW Alarm Code   | 03                         | R   | 1   |
|             | [19.06] <b>3wv Type</b>  | 01                         | W   | 1   |
|             | [19.07] 3wv Switch Time  | 0900seg                    | W   | 1   |
|             | [19.08] <b>Max Time</b>  | 01440min                   | W   | 1   |
|             | [19.09] Standby Mode     | 01                         | W   | 1   |
|             | [19.10] Remote En        | 02                         | W   | 1   |
|             | [19.11] Dhw Units States | 00004444                   | R   | 1   |

O percurso na interface IHM Web para a configuração de Água quente doméstica é "Main Menu → Commission Unit → Configuration → DHW Settings".

#### 3.21. Configuração da unidade do cliente

Exceto para configurações de fábrica, o cliente pode personalizar a unidade dependendo das suas necessidades e opções adquiridas. As modificações permitidas dizem respeito ao Impulso da Unidade, Impulso do ventilador, Tipo IHM, Tipo Ctrl da Bomba, Endereço SCM, Alarme Externo, Capacidade de Aquecimento Constante, Número de Unidades SCM, Velocidade Silenciosa do Ventilador, Água Quente Doméstica.

Todas estas configurações do cliente para a unidade podem ser definidas na página [15].

| Página       | Parâmetro        | Amplitude | Descrição                                     | R/W | Psw |
|--------------|------------------|-----------|-----------------------------------------------|-----|-----|
| [15]         | 00               | 0-1       | Off = Unidade não impulsionada                | W   | 1   |
| Configuração | (Unit Boost)     | (Off-On)  | On = Unidade impulsionada                     |     |     |
| do cliente   | 01               | 0-2       | 0 = Ventilador não impulsionado               | W   | 1   |
|              | (Fan Boost)      |           | 1= Ventilador impulsionado – Fixo             |     |     |
|              |                  |           | 2 = Ventilador Impulsionado - Modo Automático |     |     |
|              | 02               | -         | -                                             | -   | -   |
|              | (Not Used)       |           |                                               |     |     |
|              | 03               | 0-3       | 0 =Modo On-Off                                | W   | 1   |
|              | (Pump Ctrl Type) |           | 1 = Velocidade fixada                         |     |     |
|              |                  |           | 2 = VPF                                       |     |     |
|              |                  |           | 3 = Modo DeltaT                               |     |     |
|              | 04               | 0-4       | 0 = Independente                              | W   | 1   |
|              | (SCM Address)    |           | 1 = Mestre                                    |     |     |
|              |                  |           | 2 = Escravo1                                  |     |     |
|              |                  |           | 3 = Escravo2                                  |     |     |
|              |                  |           | 4 = Escravo3                                  |     |     |
|              | 05               | 0-3       | 0 = Não                                       | W   | 1   |
|              | (External Alarm) |           | 1 = Evento                                    |     |     |
|              |                  |           | 2 = Paragem imediata                          |     |     |
|              |                  |           | 3 = Pumpdown                                  |     |     |
|              | 06               | 0-1       | Off = Capacidade de Aquecimento Constante     | W   | 1   |
|              | (Constant        | (Off-On)  | desativada                                    |     |     |
|              | Heating)         |           |                                               |     |     |

|                           |                 | 1 = Capacidade de Aquecimento Constante ativado                       |   |   |
|---------------------------|-----------------|-----------------------------------------------------------------------|---|---|
| 07<br>(SCM Number of      | 0-2             | 0 = 2 Unidades                                                        | W | 1 |
| Units)                    |                 | 2 = 4 Unidades                                                        |   |   |
| 08<br>(Fan Silent Spd)    | 500-900         | Define a velocidade máxima do ventilador<br>durante o modo silencioso | W | 1 |
| 09<br>(DHW Enable)        | 0-1<br>(Off-On) | Off = DHW desativada                                                  | W | 1 |
| 10<br>(SG Enable)         | 0-1<br>(Off-On) | Off = SG dasativado                                                   | W | 1 |
| 11<br>(SwOptLite bit_0_3) | 0000-1111       | Bit0 = EKDAGBL atvado<br>Bit1 = não utilizado<br>Bit2 = não utilizado | R | 1 |
|                           |                 | Bit3 = não utilizado                                                  |   |   |

O percurso na interface IHM Web para as definições de Configuração do Cliente "Main Menu → Commission Unit → Options".

#### 3.22. Kit de conectividade e ligação BMS

A UC possui duas portas de acesso para comunicações via protocolo Modbus RTU / BACnet MSTP ou Modbus / BACnet TCP-IP: Porta RS485 e porta Ethernet. Embora a porta RS485 seja exclusiva, na porta TCP-IP é possível comunicar-se simultaneamente no Modbus e na BACnet.

O protocolo Modbus é definido como padrão na porta RS485, enquanto o acesso a todas as outras funções do BACnet MSTP/TCP-IP e Modbus TCP-IP são desbloqueados através da ativação do *EKRSCBMS*.

Por favor, consulte o livro de dados para incompatibilidade de protocolos com outras funcionalidades da unidade.

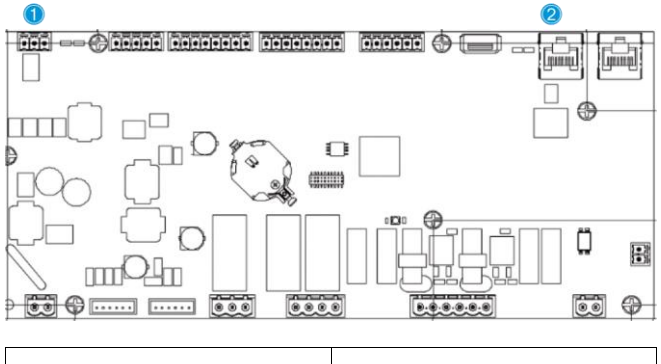

|   | RS485                            |   | TCP-IP                               |
|---|----------------------------------|---|--------------------------------------|
| 1 | Modbus RTU<br>OU     BACnet MSTP | 2 | Modbus TCP-IP<br>E     BACnet TCP-IP |

Pode escolher qual protocolo usar e definir os parâmetros de comunicação para ambas as portas na Página [22].

| Página        | Parâmetro     | Amplitude      | Descrição                                 | R/W | Psw |
|---------------|---------------|----------------|-------------------------------------------|-----|-----|
| 22            | 00            | 1-255          | Define o endereço UC na rede Modbus.      | W   | 1   |
| (Comunicação  | (Mb Address)  |                |                                           |     |     |
| de protocolo) | 01            | 0-1000         | Define a taxa de comunicação Modbus em    | W   | 1   |
|               | (Mb BAUD)     |                | Bps/100 e deve ser idêntica para todos os |     |     |
|               | 02            | 0 = Par        | Define a paridade usada na comunicação    | W   | 1   |
|               | (Mb Parity)   | 1 = Ímpar      | Modbus e deve ser idêntica para todos os  |     |     |
|               |               | 2 = Nenhum     | nós do bus.                               |     |     |
|               | 03            | Off = 1 Bit de | Define se devem ser usados 2 bits de      | W   | 1   |
|               | (Mb 2StopBit) | paragem        | paragem.                                  |     |     |
|               | _             | On = 2 Bits de |                                           |     |     |
|               |               | paragem        |                                           |     |     |
|               | 04            | 0-10           | Define o tempo limite em segundo para a   | W   | 1   |
|               | (Mb Timeout)  |                | resposta do escravo antes de um erro de   |     |     |
|               |               |                | comunicação ser relatado.                 |     |     |

| 05<br>(PN_Addross)                    | 1-255                       | Define o endereço UC na rede BacNET.           | W   | 1 |
|---------------------------------------|-----------------------------|------------------------------------------------|-----|---|
| (BN Address)                          | 0-1000                      | Define a taxa de comunicação BacNET em         | ۱۸/ | 1 |
|                                       | Bps/100                     | Bos/100 e deve ser idêntica para todos os      | vv  | 1 |
|                                       | Бр3/100                     | nós do bus                                     |     |   |
| 07 BN                                 | 0-4194302                   | Define os quatro dígitos mais significativos   | W   | 1 |
| (Device ID)                           | 0-(X.XXX)                   | do ID do dispositivo, usados numa rede         |     |   |
|                                       | . ,                         | BACnet como o identificador exclusivo de um    |     |   |
|                                       |                             | dispositivo específico. A ID do dispositivo    |     |   |
|                                       |                             | para cada dispositivo deve ser única em toda   |     |   |
|                                       |                             | a rede BACnet.                                 |     |   |
| 08 BN                                 | 0-4194302                   | Define os três dígitos menos significativos do | W   | 1 |
| (Device ID)                           | 0-(XXX)                     | ID do dispositivo, usados numa rede BACnet     |     |   |
|                                       |                             | como o identificador exclusivo de um           |     |   |
|                                       |                             | dispositivo específico. A ID do dispositivo    |     |   |
|                                       |                             | a rede BACnet                                  |     |   |
| 09                                    | 0-65535                     | Define o dígito mais significativo da porta    | W   | 1 |
| (BN Port)                             | 0-(X)                       | BacNET UDP.                                    |     |   |
| 10                                    | 0-65535                     | Define quatro dígitos menos significativos da  | W   | 1 |
| (BN Port)                             | 0-(-X.XXX)                  | porta UDP BacNET.                              |     |   |
| 11                                    | 0-10                        | Define o tempo limite em segundos para a       | W   | 1 |
| (BN Timeout)                          |                             | resposta antes que um erro de comunicação      |     |   |
| 10                                    | 0                           | seja relatado.                                 |     |   |
| 12                                    | Off = Passivo               | Representa o estado atual do <i>EKRSCBMS</i> . | R   | 1 |
| (License Manager)                     | On = Ativo                  | Define ee year a protocolo baanat em yez de    | 14/ | 4 |
|                                       | OII = Passivo<br>On = Ativo | modbus na porta PS485                          | vv  | I |
| (Bacheroverks)                        | Off - Passivo               | Define a ativação do protocolo BacNET TCP-     | \٨/ | 1 |
| (BacNET-TP)                           | On = Ativo                  | IP assim que o <i>FKRSCBMS</i> é desbloqueado. | ~~  | 1 |
| 15                                    | 0 = Nenhum                  | Define quais dados do protocolo a UC           | W   | 1 |
| (BasProtocol)                         | 1 = Modbus                  | considera em sua lógica.                       |     | - |
| · · · · · · · · · · · · · · · · · · · | 2 = Bacnet                  | 5                                              |     |   |
| 16                                    | Off = Passivo               | Defina a ativação do resistor de polarização   | W   | 1 |
| (BusPolarization)                     | On = Ativo                  | interna da UC. Deve ser definido como          |     |   |
|                                       |                             | "Ativo" apenas na primeira unidade da rede.    |     |   |

O percurso na interface Web IHM para aceder a estas informações é:

• Main Menu  $\rightarrow$  View/Set Unit  $\rightarrow$  Protocols

#### 3.23. Sobre o chiller

A versão da aplicação e a versão BSP representam o núcleo do software instalado no controlador. O [22] é apenas uma página de leitura e contém esta informação.

| Página  | Parâmetro  | R/W | Psw |
|---------|------------|-----|-----|
| 24      | 00         | R   | 0   |
| (Sobre) | (App Vers) |     |     |
|         | 01         | R   | 0   |
|         | (BSP)      |     |     |

O percurso na interface Web IHM para aceder a estas informações é:

• Main Menu  $\rightarrow$  About Chiller

#### 3.24. Proteção de ecrã IHM

Após 5 minutos de espera, a interface é automaticamente endereçada ao menu de Proteção de ecrã. Este é apenas um menu de leitura composto por 2 páginas trocadas entre si a cada 5 segundos. Durante esta fase, são exibidos os seguintes parâmetros:

| Parâmetro | Descrição                                 |
|-----------|-------------------------------------------|
| Página 1  | String Up = Temperatura da água de saída  |
|           | String Dn = Ponto de ajuste atual da água |
| Página 2  | String Up = Capacidade da Unidade         |
|           | String Dn = Modo de unidade               |

Para sair do menu Proteção de ecrã, é necessário pressionar qualquer um dos quatro botões da IHM. A interface voltará à Página [0].

#### 3.25. Funcionamento do controlador genérico

As operações do controlador principal disponíveis são "Guardar Aplicativo" e "Aplicar Alterações". A primeira é usado para guardar a configuração atual dos parâmetros na UC, a fim de evitar a possibilidade de perdê-la se ocorrer uma falha de energia, enquanto a segundo é usada para alguns parâmetros que requerem uma reinicialização da UC, a fim de tornar-se eficaz.

Estes comandos podem ser acedidos a partir do menu [24]:

| Página | Parâmetro       | Amplitude     | Descrição        | R/W | Psw |
|--------|-----------------|---------------|------------------|-----|-----|
| 23     | 00              | Off = Passivo | O PLC executa um | W   | 1   |
| (UC)   | (AppSave)       | On = Ativo    | comando Guardar  |     |     |
|        |                 |               | aplicativo       |     |     |
|        | 01              | Off = Passivo | O PLC executa um | W   | 1   |
|        | (Apply Changes) | On = Ativo    | comando Aplicar  |     |     |
|        |                 |               | Alterações       |     |     |

Na Interface Web IHM, o Aplicativo Guardar está disponível nos percursos:

• Main Menu  $\rightarrow$  Application Save

Enquanto o ponto de regulação Aplicar Alterações pode ser definido no percurso:

• Main Menu  $\rightarrow$  View/Set Unit  $\rightarrow$  Controller IP Setup  $\rightarrow$  Settings

#### 3.26. BEG – SG pronto e Monitorização de Energia

Na página [28], conforme descrito acima, é possível navegar e redefinir o banco de dados interno armazenando as energias monitorizadas dos últimos 24 meses.

No caso de operações Rede Inteligente (Caixa SG conectado e funcionalidades de rede inteligente habilitadas) o estado real lido pelo gateway está disponível também, caso contrário o valor [28.03] é fixado em zero

| Página                 | Parâmetro        | Amplitude                   | Descrição                                                                                                    | R/W | Ps<br>w |
|------------------------|------------------|-----------------------------|----------------------------------------------------------------------------------------------------|-----|---------|
| [28]<br>( <b>BEG</b> ) | 00<br>(EM Index) | 072                         | O índice selecionado define o valor real<br>exibido no parâmetro I "[28.01] (Valor<br>EM)".                                                                                                    | W   | 1       |
|                        |                  |                             | Os valores de energia fria, energia<br>térmica e entrada de energia são<br>adicionados continuamente ao valor real<br>do mês. O valor das últimas 24 energias<br>está disponível. Nomeadamente:                                                                                                    |     |         |
|                        |                  |                             | 1-8 = CoolEnergy [mês 1-8]<br>9-16 = ElectEnergy [mês 1-8]                                                                                                    |     |         |
|                        |                  |                             | 17-24 = CoolEnergy [mês 9-16]<br>25-32 = ElectEnergy [mês 9-16]                                                                                                    |     |         |
|                        |                  |                             | 33-40 = CoolEnergy [mês 17-24]<br>41-48 = ElectEnergy [mês 17-24]                                                                                                    |     |         |
|                        |                  |                             | 49-64 =HeatEnergy [mês 1-16]                                                                                                    |     |         |
|                        |                  |                             | 65-72 = HeatEnergy [mês 17-24]                                                                                                    |     |         |
|                        | 01<br>(EM Value) | 0.09999<br>(MWh)            | O valor exibido corresponde à descrição<br>do valor associado ao parâmetro<br>"[28,00] (Índice EM)".                                                                                                    | R   | 1       |
|                        | 02<br>(EM Reset) | Off = Passivo<br>On = Ativo | Reinicialização de comando para banco<br>de dados de monitorização de energia.<br>Restabelece todos os valores<br>armazenados para zero e define a data<br>real como referência para os valores do<br>"mês 1". Após um mês de<br>reinicialização, o CoolEnergy, o<br>HeatEnergy e o ElectEnergy começarão | W   | 1       |

|                  |    | a ser atualizados dependendo das<br>operações reais da unidade.                                                                                                    |   |   |
|------------------|----|----------------------------------------------------------------------------------------------------|---|---|
| 03<br>(SG State) | 04 | O valor representa o estado real<br>enviado pelo SG Gateway:<br>0 = Erro de comunicação SG<br>desativada/Caixa SG<br>1 = (Agendador de bypass a ser<br>forçado)<br>2 = (Funcionamento normal)<br>3 = (Forçar ponto de ajuste2)<br>4 = (Agendador de bypass a ser<br>habilitado) & (Forçar ponto de ajuste2) | R | 1 |

Na Interface Web IHM, todos estes parâmetros podem ser definidos no percurso seguinte:

#### • "Main $\rightarrow$ Commission Unit $\rightarrow$ Configuration $\rightarrow$ BEG Settings"

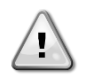

Primeiro arranque Para a inicialização correta da função de Monitorização de Energia, deve ser realizado imediatamente um comando de reset antes do primeiro arranque da unidade; caso contrário, o banco de dados será preenchido com valores que não respeitam a ordem esperada.

#### Data de referência

Um comando de reset define a data de referência para o banco de dados. A alteração de dados para trás fará com que o estado e o banco de dados inválidos não sejam atualizados até à data de referência atingida novamente. A alteração de encaminhamento de dados causará uma mudança não reversível da data de referência e todas as células do banco de dados da data de referência antiga para a real serão preenchidas com um valor 0.

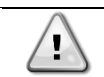

Para M/S, as notas de configuração do caso multiunidades podem ser encontradas no Manual de Instalação e Operação da Caixa pronta da rede inteligente D–EIOCP00301-23

#### 3.27. EKDAGBL - Definidor de Aplicação Restrita

Ao ativar a opção de software EKDAGBL, o envelope da unidade continua seguindo a conformidade com o Regulamento de Design Ecológico n.º 813/2013 e a norma EN14825:2018, portanto, a unidade enquadra-se na definição de bomba de calor de baixa temperatura. Consulte o envelope relativo.

#### 3.28. Tabela de navegação de parâmetros IHM

Nesta tabela é relatada toda a estrutura da interface do menu principal para qualquer parâmetro único, incluindo as páginas de proteção de ecrã. Normalmente, a IHM é composta por páginas, contendo os parâmetros, acessíveis a partir do menu principal. Em poucos casos há uma estrutura de dois níveis em que uma página contém outras páginas em vez de parâmetros; um exemplo claro é a página [17] dedicada à gestão do Scheduler.

| Menu            | Parâmetro               | Subparâmetro | R/W | Nível PSW |
|-----------------|-------------------------|--------------|-----|-----------|
| [0]<br>Password | [00.00] Enter PSW       | N/A          | W   | 0         |
| [1]             | [01.00] UEN             | N/A          | W   | 1         |
| 0011            | [01.01] C1EN            | N/A          | W   | 1         |
|                 | [01.02] C2EN            | N/A          | W   | 1         |
| [2]             | [02.00] Available Modes | N/A          | W   | 2         |
| Mode            | [2.01] Mode Source      | N/A          | W   | 0         |
|                 | [2.02] UnitCoolHeatSw   | N/A          | W   | 0         |
| [3]             | [03.00] C1_Cap          | N/A          | R   | 0         |
| Сарастту        | [03.01] C1_FanStg       | N/A          | R   | 0         |
|                 | [03.02] C1_FanCap       | N/A          | R   | 0         |
|                 | [03.03] C2_Cap          | N/A          | R   | 0         |
|                 | [03.04] C2_FanStg       | N/A          | R   | 0         |
|                 | [03.05] C2_FanCap       | N/A          | R   | 0         |

| Menu                | Parâmetro                 | Subparâmetro | R/W | Nível PSW |
|---------------------|---------------------------|--------------|-----|-----------|
|                     | [03.06] SumCurrent        | N/A          | R   | 0         |
| [4]                 | [04.00] Sour              | N/A          | W   | 1         |
| Net                 | [04.01] En                | N/A          | R   | 0         |
|                     | [04.02] C.SP              | N/A          | R   | 0         |
|                     | [04.03] H.SP              | N/A          | R   | 0         |
|                     | [04.04] Mode              | N/A          | R   | 0         |
|                     | [04.05] Current Limit     | N/A          | R   | 0         |
|                     | [04.06] Capacity Limit    | N/A          | R   | 0         |
| [5]                 | [05.00] C1                | N/A          | W   | 0         |
| Setp                | [05.01] C2                | N/A          | W   | 0         |
|                     | [05.02] H1                | N/A          | W   | 0         |
|                     | [05.03] H2                | N/A          | W   | 0         |
| [6]                 | [06.00] In                | N/A          | R   | 0         |
| Imps                | [06.01] Out               | N/A          | R   | 0         |
|                     | [06.02] OAT               | N/A          | R   | 0         |
|                     | [06.03] DT                | N/A          | R   | 0         |
|                     | [06.04] Syst              | N/A          | R   | 0         |
| [7]                 | [07.00] Alarm List        | N/A          | R   | 0         |
| AIMS                | [07.01] Alarm Clear       | N/A          | W   | 1         |
| [8]                 | [08.00] RecT              | N/A          | W   | 1         |
| Pump                | [08.01] Standby Speed     | N/A          | W   | 1         |
|                     | [08.02] Speed             | N/A          | R   | 1         |
|                     | [08.03] Max Speed         | N/A          | W   | 1         |
|                     | [08.04] Min Speed         | N/A          | W   | 1         |
|                     | [08.05] Speed 1           | N/A          | W   | 1         |
|                     | [08.06] Speed 2           | N/A          | W   | 1         |
|                     | [08.07] LoadPressDropSp   | N/A          | W   | 1         |
|                     | [08.08] EvapPressDropSp   | N/A          | W   | 1         |
|                     | [08.09] BypassValve state | N/A          | R   | 1         |
|                     | [08.10] LoadPD            | N/A          | R   | 1         |
|                     | [08.11] EvapPD            | N/A          | R   | 1         |
|                     | [08.12] Parameter Ti      | N/A          | W   | 1         |
|                     | [08.13] Setpoint DT       | N/A          | W   | 1         |
|                     | [08.14] Alarm Code        | N/A          | R   | 1         |
|                     | [08.15] Sensor Scale      | N/A          | W   | 1         |
|                     | [08.16] Pump On Limit     | N/A          | W   | 1         |
| [9]                 | [9.00] Startup            | N/A          | W   | 1         |
| mermostatic control | [9.01] Shudown            | N/A          | W   | 1         |
|                     | [9.02] Stage up           | N/A          | W   | 1         |
|                     | [9.03] Stage down         | N/A          | W   | 1         |
|                     | [9.04] Stage up delay     | N/A          | W   | 1         |
|                     | [9.05] Stage dn delay     | N/A          | W   | 1         |
|                     | [9.06] Evap Freeze        | N/A          | W   | 2         |
|                     | [9.07] Low Press Unld     | N/A          | W   | 2         |
| [10]<br>Date        | [10.00] Day               | N/A          | W   | 0         |
| Dale                | [10.01] Month             | N/A          | W   | 0         |
|                     | [10.02] Year              | N/A          | W   | 0         |
| [11]<br>  Time      | [11.0] Hour               | N/A          | W   | 0         |
|                     | [11.1] Minute             | N/A          | W   | 0         |
| [12]<br>Dos         | [12.00] Enable            | N/A          | W   | 0         |
| 600                 | [12.01] State             | N/A          | R   | 0         |

| Menu              | Parâmetro                   | Subparâmetro     | R/W | Nível PSW |
|-------------------|-----------------------------|------------------|-----|-----------|
| [13]              | [13.00] DHCP                | N/A              | W   | 0         |
| IPst              | [13.01] Acutal IP           | N/A              | R   | 0         |
|                   | [13.02] Actual Mask         | N/A              | R   | 0         |
|                   | [13.03] Manual IP           |                  | R   | 0         |
|                   |                             | [13.3.0] IP#1    | W   | 0         |
|                   |                             | [13.3.1] IP#2    | W   | 0         |
|                   |                             | [13.3.2] IP#3    | W   | 0         |
|                   |                             | [13.3.3] IP#4    | W   | 0         |
|                   | [13.04] Manual Mask         |                  | W   | 0         |
|                   |                             | [13.4.0] Msk#1   | W   | 0         |
|                   |                             | [13.4.1] Msk#2   | W   | 0         |
|                   |                             | [13.4.2] Msk#3   | W   | 0         |
|                   |                             | [13.4.3] Msk#4   | W   | 0         |
|                   | [13.05] Outdoor IP          | N/A              | R   | 0         |
| [15]              | [15.00] Unit Boost          | N/A              | W   | 1         |
| Customer          | [15.01] Fan Boost           | N/A              | W   | 1         |
|                   | [15.03] Pump Ctrl Type      | N/A              | W   | 1         |
|                   | [15.04] Address             | N/A              | W   | 1         |
|                   |                             | N/A              | W   | 1         |
|                   | [15.06] Cost. Heating       | N/A              | W   | 1         |
|                   | [15.07] SCM Number of Units | N/A              | W   | 1         |
|                   | [15.08] FanSilentSpd        | N/A              | W   | 1         |
|                   | [15.09] DHW Enable          | N/A              | W   | 1         |
|                   | [15.10] SG Enable           | N/A              | W   | 1         |
|                   | [15.11] SwOptLite 0_3       | N/A              | R   | 1         |
| [16]              | [16.00] Start Up Limit      | N/A              | W   | 1         |
| Master/Slave      | [16.01] Shut Dn Limit       | N/A              | W   | 1         |
| Master Unit)      | [16.02] Stage Up Time       | N/A              | W   | 1         |
|                   | [16.03] Stage Dn Time       | N/A              | W   | 1         |
|                   | [16.04] Threshold           | N/A              | W   | 1         |
|                   | [16.05] PrioSlave#1         | N/A              | W   | 1         |
|                   | [16.06] PrioSlave#2         | N/A              | W   | 1         |
|                   | [16.07] PrioSlave#3         | N/A              | W   | 1         |
|                   | [16.08] MasterPriority      | N/A              | W   | 1         |
|                   | [16.09] Master Enable       | N/A              | W   | 1         |
|                   | [16.10] Standby Chiller     | N/A              | W   | 1         |
|                   | [16.11] Cycling Type        | N/A              | W   | 1         |
|                   | [16.12] Interval Time       | N/A              | W   | 1         |
|                   | [16.13] Switch Time         | N/A              | W   | 1         |
|                   | [16.14] Temp Compensation   | N/A              | W   | 1         |
|                   | [16.15] Tmp Cmp Time        | N/A              | W   | 1         |
|                   | [16.16] M/S Alarm Code      | N/A              | R   | 1         |
|                   | [16.17] M/S UnitStates      | N/A              | R   | 1         |
|                   | [16.18] Switch Set          | N/A              | W   | 1         |
| [17]<br>Schodulor | [17.00] Monday              |                  | W   | 1         |
|                   |                             | [17.0.0] Tempo 1 | W   | 1         |
|                   |                             | [17.0.1] Valor 1 | W   | 1         |
|                   |                             | [17.0.2] Tempo 2 | W   | 1         |
|                   |                             | [17.0.3] Valor 2 | W   | 1         |
|                   |                             | [17.0.4] Tempo 3 | W   | 1         |
|                   |                             | [17.0.5] Valor 3 | W   | 1         |

| Menu                   | Parâmetro                         | Subparâmetro     | R/W | Nível PSW |
|------------------------|-----------------------------------|------------------|-----|-----------|
|                        |                                   | [17.0.6] Tempo 4 | W   | 1         |
|                        |                                   | [17.0.7] Valor 4 | W   | 1         |
|                        | [17.01] Tuesday                   |                  | W   | 1         |
|                        |                                   | [17.1.0] Tempo 1 | W   | 1         |
|                        |                                   | [17.1.1] Valor 1 | W   | 1         |
|                        |                                   | [17.1.2] Hora 2  | W   | 1         |
|                        |                                   | [17.1.3] Valor 2 | W   | 1         |
|                        |                                   | [17.1.4] Hora 3  | W   | 1         |
|                        |                                   | [17.1.5] Valor 3 | W   | 1         |
|                        |                                   | [17.1.6] Hora 4  | W   | 1         |
|                        |                                   | [17.1.7] Valor 4 | W   | 1         |
|                        |                                   |                  |     |           |
|                        | [17.06] Sunday                    |                  | W   | 1         |
|                        |                                   | [17.6.0] Tempo 1 | W   | 1         |
|                        |                                   | [17.6.1] Valor 1 | W   | 1         |
|                        |                                   | [17.6.2] Hora 2  | W   | 1         |
|                        |                                   | [17.6.3] Valor 2 | W   | 1         |
|                        |                                   | [17.6.4] Hora 3  | W   | 1         |
|                        |                                   | [17.6.5] Valor 3 | W   | 1         |
|                        |                                   | [17.6.6] Hora 4  | W   | 1         |
|                        |                                   | [17.6.7] Valor 4 | W   | 1         |
| [18]                   | [18.00] Dem Lim EN                | N/A              | W   | 1         |
| Power Conservation     | [18.01] Current Lim Sp            | N/A              | W   | 1         |
| [19]                   | [19.00] Setpoint                  | N/A              | W   | 1         |
| DHW                    | [19.01] Start Db                  | N/A              | W   | 1         |
|                        | [19.02] Delay                     | N/A              | W   | 1         |
|                        | [19.03] Temperature               | N/A              | R   | 1         |
|                        | [19.04] 3wv State                 | N/A              | R   | 1         |
|                        | [19.05] DHW Alarm Code            | N/A              | R   | 1         |
|                        | [19.06] 3wV Type                  | N/A              | W   | 1         |
|                        | [19.07] 3wv Switch Time           | N/A              | W   | 1         |
|                        | [19.08] Max Time                  | N/A              | W   | 1         |
|                        | [19.09] Standby Mode              | N/A              | W   | 1         |
|                        | [19.10] Remote En                 | N/A              | W   | 1         |
|                        | [19.11] Dhw Units States          | N/A              | R   | 1         |
| [20]<br>Setnoint reset | [20.00] Reset Type                | N/A              | W   | 1         |
| Secponic resec         | [20.01] Max Reset DT              | N/A              | W   | 1         |
|                        | [20.02] Start Reset DT            | N/A              | W   | 1         |
|                        | [20.03] Max Reset CH              | N/A              | W   | 1         |
|                        | [20.04] Start Reset CH            | N/A              | W   | 1         |
|                        | [20.05] Max Reset HP              | N/A              | W   | 1         |
|                        | [20.06] Start Reset HP            | N/A              | W   | 1         |
| [22]<br>Protocol       | [22.00] Mb Address                | N/A              | W   | 1         |
| Communication          | [22.01] Mb BAUD                   | N/A              | W   | 1         |
|                        | [22.02] Mb Parity                 | N/A              | W   | 1         |
|                        | [22.03] Mb 2StopBit               | N/A              | W   | 1         |
|                        | [22.04] Mb Timeout                | N/A              | W   | 1         |
|                        | [22.05] BN Address                | N/A              | W   | 1         |
|                        | [22.06] BN BAUD                   | N/A              | W   | 1         |
|                        | [22.0/] BN Device ID (X.XXX<br> ) | N/A              | W   | 1         |

| Menu                 | Parâmetro                                       | Subparâmetro                                                                          | R/W | Nível PSW |
|----------------------|-------------------------------------------------|---------------------------------------------------------------------------------------|-----|-----------|
|                      | [22.08] BN Device ID (<br>.XXX)                 | N/A                                                                                   | W   | 1         |
|                      | [22.9] BN Port (X)                              | N/A                                                                                   | W   | 1         |
|                      | [22.10] BN Port(-X.XXX)                         | N/A                                                                                   | W   | 1         |
|                      | [22.11] BN Timeout                              | N/A                                                                                   | W   | 1         |
|                      | [22.12] Licence Mngr                            | N/A                                                                                   | R   | 1         |
|                      | [22.13] BacNETOverRS                            | N/A                                                                                   | W   | 1         |
|                      | [22.14] BacNET-IP                               | N/A                                                                                   | W   | 1         |
|                      | [22.15] BasProtocol                             | N/A                                                                                   | W   | 1         |
|                      | [22.16] BusPolarization                         | N/A                                                                                   | W   | 1         |
| [23]                 | [23.0] AppSave                                  | N/A                                                                                   | W   | 1         |
| PLC                  | [23.1] Apply Changes                            | N/A                                                                                   | W   | 1         |
| [24]                 | [24.00] App Vers                                | N/A                                                                                   | R   | 0         |
| ADOUT                | [24.01] BSP                                     | N/A                                                                                   | R   | 0         |
| [25]<br>Screen Saver | - LWT (String Up)<br>- Setpoint Act (String Dn) | <ul> <li>Cap da unidade<br/>(String Up)</li> <li>Modo real (String<br/>Dn)</li> </ul> | R   | 0         |
| [28]                 | [28.00] EM Index                                | N/A                                                                                   | W   | 1         |
| BEG SETTINGS         | [28.01] EM Value                                | N/A                                                                                   | R   | 1         |
|                      | [28.02] EM Reset                                | N/A                                                                                   | W   | 1         |
|                      | [28.03] SG State                                | N/A                                                                                   | R   | 1         |

#### 4. ALARMES E RESOLUÇÃO DE PROBLEMAS

O UC protege a unidade e os componentes contra os danos em condições anómalas. Os alarmes podem ser divididos em alarmes pump-down e de paragem rápida. Os alarmes *pump-down* são ativados quando o sistema ou subsistema pode executar um encerramento normal, em vez das condições de funcionamento anómalas. São ativados alarmes de paragem rápida quando as condições de funcionamento anómalas exigem uma paragem imediata de todo o sistema ou subsistema para evitar danos potenciais.

O ícone de alerta adequado será ativado quando o alarme soar.

 No caso de função Mestre/Escravo ou VPF habilitada é possível ter ícone de alerta a piscar com valor de [07.00] igual a zero. Nestes casos, a unidade está habilitada para ser executada porque o ícone de alerta refere-se a erros de função, não aos da unidade, mas os registos [08.14] ou [16.16] relatarão um valor maior do que zero. Consulte a documentação específica para a resolução de problemas da função Mestre/Escravo ou VPF.

Em caso de ocorrência de alarme, é possível tentar um "Cancelar Alarme" através do parâmetro [7.01] para permitir a reinicialização da unidade.

Por favor, note que:

- Se o alarme persistir consulte a tabela no capítulo "Lista de alarmes: Visão geral" para possíveis resoluções.
- Se o alarme continuar a ocorrer após a reinicialização manual, contacte o seu representante local.

Se um código de erro for exibido, certifique-se de remover a causa antes de reiniciar a operação. Repor repetidamente o erro e reiniciar a operação sem remover a causa pode resultar em um mau funcionamento grave.

#### 4.1. Lista de alarmes: Visão Geral

A IHM exibe os alarmes ativos na página dedicada [7]. Uma vez inserido nesta página, o número de alarmes ativos reais é exibido. Nesta página será possível deslizar pela lista completa de alarmes ativos e aplicar o "Cancelar Alarme" também.

| Página | Parâmetro                  | Descrição                                                          | R/W | Psw |
|--------|----------------------------|--------------------------------------------------------------------|-----|-----|
| [7]    | 00<br><b>(Alarm List)</b>  | Mapeamento de Alarme IHM                                           | R   | 0   |
|        | 01<br><b>(Alarm Clear)</b> | Off = Manter alarmes<br>On = Executar restabelecimento dos alarmes | W   | 1   |

A tabela de códigos possíveis para o parâmetro [7.00] é:

| Tipo de alarme | Código IHM | Mapeamento de alarme  | Causa                                                                          | Solução                                                                                                    |
|----------------|------------|-----------------------|--------------------------------------------------------------------------------|----------------------------------------------------------------------------------------------------|
| Unidade        | U001       | UnitExternalEvent     | Sinal externo mapeado<br>como evento detetado<br>pela UC                       | <ul> <li>Verifique a fonte de<br/>sinal externo do<br/>cliente</li> </ul>                                                                                                    |
|                | U002       | UnitOff TimeNotValid  | A configuração da data e<br>da hora da UC não está<br>configurada corretamente | <ul> <li>Verificar configuração<br/>de data e hora</li> <li>Contacte o seu<br/>representante local</li> </ul>                                                                                              |
|                | U003       | UnitOff EvapWaterFlow | Mau funcionamento do<br>circuito de água                                       | <ul> <li>Verifique se o caudal<br/>de água é possível<br/>(abra todas as<br/>válvulas no circuito)</li> <li>Verifique a ligação da<br/>cablagem</li> <li>Contacte o seu<br/>representante local</li> </ul> |
|                | U004       | UnitOffEvapWaterTmpLo | Temperatura da água<br>abaixo do limite mínimo                                 | <ul> <li>Contacte o seu<br/>representante local</li> </ul>                                                                                                    |
|                | U005       | UnitOffExternalAlarm  | Sinal externo mapeado<br>como alarme detetado<br>pela UC                       | <ul> <li>Verifique a fonte de<br/>sinal externo do<br/>cliente</li> </ul>                                                                                                    |
|                | U006       | UnitOffE∨pL∨gWTempSen | Sensor de temperatura<br>não detetado                                          | <ul> <li>Verifique a ligação da<br/>cablagem do sensor</li> <li>Contacte o seu<br/>representante local</li> </ul>                                                                                          |
|                | U007       | UnitOffE∨pEntWTempSen | Sensor de temperatura<br>não detetado                                          | <ul> <li>Verifique a ligação da<br/>cablagem do sensor</li> <li>Contacte o seu<br/>representante local</li> </ul>                                                                                          |
|                | U008       | UnitOffAmbTempSen     | Sensor de temperatura<br>não detetado                                          | <ul> <li>Verifique a ligação da<br/>cablagem do sensor</li> </ul>                                                                                                    |

|       |                        |                           | <ul> <li>Contacte o seu</li> </ul>                                     |
|-------|------------------------|---------------------------|------------------------------------------------------------------------|
|       |                        |                           | representante local                                                    |
|       |                        |                           | <ul> <li>Sinal de verificação</li> </ul>                               |
|       |                        |                           | aplicado a UC                                                          |
| U009  | BadDemandLimitInput    | Sinal detetado fora do    | <ul> <li>Verifique a ligação da</li> </ul>                             |
|       |                        | Intervalo                 | cablagem                                                               |
|       |                        |                           | <ul> <li>Contacte o seu</li> <li>roproportonto logol</li> </ul>        |
|       |                        |                           | representante local                                                    |
|       |                        |                           | <ul> <li>Sinal de verificação</li> <li>Sinal de verificação</li> </ul> |
|       |                        | Sincl detetede fore de    | aplicado a UC                                                          |
| U010  | BadSetPtOverrideInput  | Sinai deletado fora do    | <ul> <li>Verilique à ligação da<br/>applação</li> </ul>                |
|       |                        | Intervalo                 |                                                                        |
|       |                        |                           | <ul> <li>Contacte o seu</li> <li>representante logal</li> </ul>        |
|       |                        |                           | Vorifiquo o ligooão do                                                 |
|       |                        | Songor do fugoo do gáo    | <ul> <li>verilique a ligação da<br/>coblogom do consor</li> </ul>      |
| U011  | UnitOffGasSensf        | Sensor de lugas de gas    |                                                                        |
|       |                        |                           | <ul> <li>Contacte o seu</li> <li>representante legal</li> </ul>        |
|       |                        |                           |                                                                        |
|       |                        |                           | <ul> <li>Vernique o interruptor</li> <li>profundo no módulo</li> </ul> |
|       |                        |                           |                                                                        |
| 11012 | UnitOffAcscommEnil     | Comunicação ACS           | AUG<br>Vorifique e lisseñe de                                          |
| 0012  | UTTLUTTACSCUIIIIFATT   | inválida                  | <ul> <li>verinque a ligação da<br/>applação</li> </ul>                 |
|       |                        |                           |                                                                        |
|       |                        |                           | - Contacte o seu                                                       |
|       |                        |                           |                                                                        |
| 11012 | StartInhhtAmhTomplo    | Temperatura ambiente      | <ul> <li>Verificar se a unidade<br/>ostá o funcionar om</li> </ul>     |
| 0013  | StarttinistAmstempto   | detetada abaixo do limite |                                                                        |
|       |                        |                           | Condições permitidas                                                   |
|       |                        |                           | <ul> <li>Verifique a ligação da<br/>bamba da sensor</li> </ul>         |
| U014  | EvapPump1Fault         | Erro da bomba             | bomba do sensor                                                        |
|       |                        |                           | <ul> <li>Contacte o seu</li> </ul>                                     |
|       |                        |                           | representante local                                                    |
|       |                        |                           | <ul> <li>Verifique os LEDs de</li> </ul>                               |
|       |                        |                           | alarme/aviso na                                                        |
|       |                        | O munica e ão de bombo    | bomba do inversor                                                      |
| U015  | PumpIn∨MbCommFail      | Comunicação da bomba      | <ul> <li>Verifique a ligação da</li> </ul>                             |
|       |                        | do inversor invalida      | cablagem do inversor                                                   |
|       |                        |                           | da bomba                                                               |
|       |                        |                           | <ul> <li>Contacte o seu</li> </ul>                                     |
|       |                        |                           | representante local                                                    |
|       |                        |                           | <ul> <li>Verifique o valor do</li> </ul>                               |
|       |                        |                           |                                                                        |
|       |                        |                           |                                                                        |
|       |                        |                           | <ul> <li>vernicar o estado da<br/>água guesta</li> </ul>               |
| U016  | UnitOffDHWAlarm        | Alarmes de agua quente    | agua quente                                                            |
|       |                        | uomesuca                  |                                                                        |
|       |                        |                           | - vernique a ligação da                                                |
|       |                        |                           |                                                                        |
|       |                        |                           |                                                                        |
|       |                        | 1                         | Verifique a fonto do                                                   |
|       |                        |                           | - veninque a lonte de                                                  |
|       |                        | Má comunicação do         |                                                                        |
| U017  | UnitOffOutdoorCommErr  | unidado oxtorno           | - vernicar a cablagem                                                  |
|       |                        |                           |                                                                        |
|       |                        |                           | - Contacte o Seu                                                       |
|       |                        | Erro de configuração do   |                                                                        |
| U018  | UnitOffConfMismatchErr | unidade externa           | - Contacte O Seu                                                       |
|       |                        | Diferentes softwares UC   |                                                                        |
| 11010 | UnitOffSwMismatchAl    | instalados no unidado     | <ul> <li>Contacte o seu</li> </ul>                                     |
| 0019  |                        |                           | representante local                                                    |
|       |                        |                           | Contacto a cou                                                         |
| U020  | UnitOffGasLeakage      | Fuga de gás detetada      | - Contacte o Seu                                                       |
|       |                        |                           |                                                                        |
|       |                        | Sinal detetado foro do    | - veninque a ligação da                                                |
| U021  | UnitOffGasSensOOR      | intervalo                 |                                                                        |
|       |                        |                           | roproportente lacel                                                    |
|       |                        |                           |                                                                        |

| Circuito 1 | C101 | C1Cmp1 OffPrRatioLo    | Relação de pressão                                                       | • | Contacte o seu                                                                                           |
|------------|------|------------------------|--------------------------------------------------------------------------|---|----------------------------------------------------------------------------------------------------|
|            |      |                        | Nenhum delta de pressão                                                  | • | Contacte o seu                                                                                           |
|            | C102 | Cl OffNoPressChgStart  | detetado pela UC                                                         |   | representante local                                                                                      |
|            | C103 | C1Fan OffVfdCommFail   | Má comunicação do<br>inversor do ventilador                              | • | Verifique a ligação da<br>cablagem do inversor<br>do ventilador<br>Contacte o seu<br>representante local |
|            | C104 | C1Cmp1 OffVfdCommFail  | Má comunicação do<br>inversor do compressor                              | • | Verifique a ligação da<br>cablagem do inversor<br>do compressor<br>Contacte o seu<br>representante local |
|            | C105 | C1Cmp1 OffEvpPressLo   | Pressão de evaporação<br>abaixo do limite mínimo                         | • | Contacte o seu<br>representante local                                                                    |
|            | C106 | C1Cmp1 OffCndPressHi   | Pressão de condensação<br>acima do limite máximo                         | • | Contacte o seu representante local                                                                       |
|            | C107 | C1Cmp1 OffDischTmpHi   | Temperatura de descarga acima do limite máximo                           | • | Contacte o seu representante local                                                                       |
|            | C108 | C1Cmp1 OffMtrAmpsHi    | Corrente do compressor<br>acima do limite máximo                         | • | Contacte o seu<br>representante local                                                                    |
|            | C109 | C1 OffStartFailEvpPrLo | Nenhuma pressão de<br>evaporação ou<br>condensação detetada no<br>início | • | Verifique a ligação da<br>cablagem dos<br>sensores<br>Contacte o seu<br>representante local              |
|            | C110 | C1Cmp1 EvapPressSen    | Sensor de temperatura<br>não detetado                                    | • | Verifique a ligação da<br>cablagem do sensor<br>Contacte o seu<br>representante local                    |
|            | C111 | C1Cmp1 CondPressSen    | Sensor de temperatura<br>não detetado                                    | • | Verifique a ligação da<br>cablagem do sensor<br>Contacte o seu<br>representante local                    |
|            | C112 | C1Cmp1 OffMotorTempHi  | Temperatura do motor<br>acima do limite máximo                           | • | Verifique a ligação da<br>cablagem<br>Contacte o seu<br>representante local                              |
|            | C113 | C1Cmp1 OffSuctTempSen  | Sensor de temperatura<br>não detetado                                    | • | Verifique a ligação da<br>cablagem do sensor<br>Contacte o seu<br>representante local                    |
|            | C114 | C1Cmp1 OffDischTmpSen  | Sensor de temperatura<br>não detetado                                    | • | Verifique a ligação da<br>cablagem do sensor<br>Contacte o seu<br>representante local                    |
|            | C115 | C1 Failed Pumpdown     | O procedimento de<br>Pumpdown excede o<br>tempo máximo                   | • | Contacte o seu<br>representante local                                                                    |
|            | C116 | C1Cmp1 OffVfdFault     | Alarme do inversor do<br>compressor detetado                             | • | Contacte o seu<br>representante local                                                                    |
|            | C117 | C1 FanAlm              | Alarme do inversor do ventilador detetado                                | • | Contacte o seu<br>representante local                                                                    |
|            | C118 | -                      | -<br>Deserves eveness de                                                 | - |                                                                                                    |
|            | C119 | C1Cmp1 OffLowDiscSH    | calor abaixo do limite<br>mínimo                                         | • | Contacte o seu<br>representante local                                                                    |
|            | C120 | C1Cmp1 OffMechPressHi  | Pressão de condensação<br>sobre o interruptor de<br>pressão mecânica     | • | Reinicialização<br>mecânica do<br>interruptor<br>Contacte o seu<br>representante local                   |
| Circuito 2 | C201 | C2Cmp1 OffPrRatioLo    | Relação de pressão<br>abaixo do limite mínimo                            | • | Contacte o seu representante local                                                                       |
|            | C202 | C2 OffNoPressChgStart  | Nenhum delta de pressão<br>detetado pela UC                              | • | Contacte o seu representante local                                                                       |

| C203 | C2Fan OffVfdCommFail   | Má comunicação do<br>inversor do ventilador                                       | •   | Verifique a ligação da<br>cablagem do inversor<br>do ventilador<br>Contacte o seu<br>representante local |
|------|------------------------|-----------------------------------------------------------------------------------|-----|----------------------------------------------------------------------------------------------------|
| C204 | C2Cmp1 OffVfdCommFail  | Má comunicação do<br>inversor do compressor                                       |     | Verifique a ligação da<br>cablagem do inversor<br>do compressor<br>Contacte o seu<br>representante local |
| C205 | C2Cmp1 OffEvpPressLo   | Pressão de evaporação<br>abaixo do limite mínimo                                  | •   | Contacte o seu<br>representante local                                                                    |
| C206 | C2Cmp1 OffCndPressHi   | Pressão de condensação<br>acima do limite máximo                                  | •   | Contacte o seu<br>representante local                                                                    |
| C207 | C2Cmp1 OffDischTmpHi   | Temperatura de descarga<br>acima do limite máximo                                 | •   | Contacte o seu<br>representante local                                                                    |
| C208 | C2Cmp1 OffMtrAmpsHi    | Corrente do compressor<br>acima do limite máximo                                  | •   | Contacte o seu<br>representante local                                                                    |
| C209 | C2 OffStartFailEvpPrLo | Nenhuma pressão de<br>evaporação ou<br>condensação detetada no<br>início          | •   | Verifique a ligação da<br>cablagem dos<br>sensores<br>Contacte o seu<br>representante local              |
| C210 | C2Cmp1 EvapPressSen    | Sensor de temperatura<br>não detetado                                             | •   | Verifique a ligação da<br>cablagem do sensor<br>Contacte o seu<br>representante local                    |
| C211 | C2Cmp1 CondPressSen    | Sensor de temperatura<br>não detetado                                             | •   | Verifique a ligação da<br>cablagem do sensor<br>Contacte o seu<br>representante local                    |
| C212 | C2Cmp1 OffMotorTempHi  | Temperatura do motor<br>acima do limite máximo                                    | •   | Verifique a ligação da<br>cablagem<br>Contacte o seu<br>representante local                              |
| C213 | C2Cmp1 OffSuctTempSen  | Sensor de temperatura<br>não detetado                                             | • • | Verifique a ligação da<br>cablagem do sensor<br>Contacte o seu<br>representante local                    |
| C214 | C2Cmp1 OffDischTmpSen  | Sensor de temperatura<br>não detetado                                             | •   | Verifique a ligação da<br>cablagem do sensor<br>Contacte o seu<br>representante local                    |
| C215 | C2 Failed Pumpdown     | O procedimento de<br>Pumpdown excede o<br>tempo máximo                            | •   | Contacte o seu<br>representante local                                                                    |
| C216 | C2Cmp1 OffVfdFault     | Alarme do inversor do<br>compressor detetado                                      | •   | Contacte o seu representante local                                                                       |
| C217 | C2 FanAlm              | Alarme do inversor do ventilador detetado                                         | •   | Contacte o seu representante local                                                                       |
| C218 | -                      | -                                                                                 | -   |                                                                                                    |
| C219 | C2Cmp1 OffLowDiscSH    | Descarga excesso de<br>calor abaixo do limite<br>mínimo                           |     | Contacte o seu<br>representante local                                                                    |
| C220 | C2Cmp1 OffMechPressHi  | Pressão de condensação<br>sobre o limite do<br>interruptor de pressão<br>mecânica | •   | Reinicialização<br>mecânica do<br>interruptor<br>Contacte o seu<br>representante local                   |

Na Interface IHM Web, esta informação está disponíveis nos percursos:

• Main Menu  $\rightarrow$  Alarms  $\rightarrow$  Alarm List

#### 4.2. Resolução de problemas

Se ocorrer uma das seguintes avarias, tome as medidas indicadas abaixo e contacte o seu concessionário.

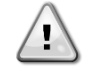

Pare a operação e desligue a alimentação se algo incomum ocorrer (cheiros a queimado, etc.).

Deixar a unidade em funcionamento nestas circunstâncias pode causar quebras, choques elétricos ou incêndios. Contacte o seu concessionário.

O sistema deve ser reparado por um técnico de assistência qualificado:

| Mau funcionamento                                          | Medida                                                    |  |  |  |  |  |  |  |  |  |
|------------------------------------------------------------|-----------------------------------------------------------|--|--|--|--|--|--|--|--|--|
| Se um dispositivo de segurança, tal como um fusível, um    | Desligue o interruptor de alimentação principal.          |  |  |  |  |  |  |  |  |  |
| disjuntor ou um disjuntor de fuga à terra atuar            |                                                           |  |  |  |  |  |  |  |  |  |
| frequentemente ou se o interruptor ON/OFF não funcionar    |                                                           |  |  |  |  |  |  |  |  |  |
| corretamente.                                              |                                                           |  |  |  |  |  |  |  |  |  |
| Se vazar água da unidade.                                  | Pare a operação.                                          |  |  |  |  |  |  |  |  |  |
| O interruptor de operação não funciona bem.                | Desligue a energia.                                       |  |  |  |  |  |  |  |  |  |
| Se a lâmpada de operação piscar e o código de mau          | Notifique o seu instalador e comunique o código de avaria |  |  |  |  |  |  |  |  |  |
| funcionamento aparecer no ecrã da interface do utilizador. |                                                           |  |  |  |  |  |  |  |  |  |

Se o sistema não funcionar corretamente, exceto nos casos acima mencionados e nenhuma das avarias acima mencionadas for evidente, investigue o sistema de acordo com os procedimentos a seguir.

| Mau funcionamento                              | Medida                                                                                                    |  |  |  |  |  |  |  |
|------------------------------------------------|----------------------------------------------------------------------------------------------------|--|--|--|--|--|--|--|
| O visor do controlo remoto está desativado.    | <ul> <li>Verifique se há uma falha de energia. Aguarde até que<br/>a energia seja restaurada. Se ocorrer uma falha de<br/>energia durante a operação, o sistema é reiniciado<br/>automaticamente imediatamente após o<br/>restabelecimento da energia.</li> <li>Verifique se nenhum fusível queimou-se ou se o<br/>disjuntor está ativado. Substitua o fusível ou reinicie o<br/>disjuntor, se necessário.</li> <li>Verifique se a fonte de alimentação de taxa de kWh de<br/>benefício está ativa.</li> </ul> |  |  |  |  |  |  |  |
| É exibido o código de erro no controlo remoto. | Contacte o seu concessionário local. Consulte "4.1 Lista de alarmes: Visão geral" para uma lista detalhada de códigos de erro.                                                                                                    |  |  |  |  |  |  |  |

#### Notas

|          | 1 |       |   | 1 | 1 |   |   |   |      |   |      |       | 1 |          |   |                    |   |   |   |   |   |   |      |      |             |   |  |
|----------|---|-------|---|---|---|---|---|---|------|---|------|-------|---|----------|---|--------------------|---|---|---|---|---|---|------|------|-------------|---|--|
|          |   |       |   |   |   |   |   |   |      |   |      |       |   |          |   |                    |   |   |   |   |   |   |      |      |             |   |  |
|          |   |       |   |   |   |   |   |   |      |   |      |       |   |          |   |                    |   |   |   |   |   |   |      |      |             |   |  |
|          |   |       |   |   |   |   |   |   |      |   |      |       |   |          |   |                    |   |   |   |   |   |   |      |      |             |   |  |
|          |   |       |   |   |   |   |   |   |      |   |      |       |   |          |   |                    |   |   |   |   |   |   |      |      |             |   |  |
|          |   |       |   |   |   |   |   |   |      |   |      |       |   |          |   |                    |   |   |   |   |   |   |      |      |             |   |  |
|          |   |       |   |   |   |   |   |   |      |   | <br> | <br>  |   |          |   |                    |   |   |   |   |   |   |      |      |             |   |  |
|          |   |       |   |   |   |   |   |   |      |   |      |       |   |          |   |                    |   |   |   |   |   |   |      |      |             |   |  |
|          |   |       |   |   |   |   |   |   |      |   |      |       |   |          |   |                    |   |   |   |   |   |   |      |      |             |   |  |
|          |   |       |   |   |   |   |   |   |      |   |      |       |   |          |   |                    |   |   |   | _ |   |   |      |      |             |   |  |
|          |   |       |   |   |   |   |   |   |      |   |      |       |   |          |   |                    |   |   |   |   |   |   |      |      | $ \square$  |   |  |
|          |   |       |   |   |   |   |   |   |      |   |      |       |   |          |   |                    |   |   |   |   |   |   |      |      |             |   |  |
|          |   |       |   |   |   |   |   |   |      |   |      |       |   |          |   |                    |   |   |   |   |   |   |      |      |             |   |  |
|          |   | <br>  |   |   |   |   |   |   | <br> |   |      |       |   |          |   |                    |   |   |   |   |   |   | <br> |      |             |   |  |
|          |   |       |   |   |   |   |   |   |      |   |      |       |   |          |   |                    |   |   |   |   |   |   |      |      |             |   |  |
|          |   |       |   |   |   |   |   |   |      |   |      |       |   |          |   |                    |   |   |   |   |   |   |      |      |             |   |  |
| -        |   |       |   |   |   |   |   |   |      |   |      |       |   | <u> </u> |   |                    |   |   |   |   |   |   |      |      |             | _ |  |
|          |   |       |   |   |   |   |   |   |      |   |      |       |   |          |   |                    |   |   |   |   |   |   |      |      |             |   |  |
|          |   |       |   |   |   |   |   |   |      |   |      |       |   |          |   |                    |   |   |   |   |   |   |      |      |             |   |  |
|          |   |       |   |   |   |   |   |   |      |   | <br> | <br>  |   |          |   |                    |   |   |   |   |   |   |      |      |             |   |  |
| <u> </u> |   |       |   |   |   |   |   |   |      |   |      |       |   |          |   |                    |   |   |   |   |   |   |      |      |             |   |  |
|          |   |       |   |   |   |   |   |   |      |   |      |       |   |          |   |                    |   |   |   |   |   |   |      |      |             |   |  |
|          |   |       |   |   |   |   |   |   |      |   |      |       |   |          |   |                    |   |   |   |   |   |   |      |      |             |   |  |
| -        |   |       |   |   |   |   |   |   |      |   | <br> | <br>  |   |          |   | <br>               |   |   |   |   |   |   |      |      |             |   |  |
|          |   |       |   |   |   |   |   |   |      |   |      |       |   |          |   |                    |   |   |   |   |   |   |      |      |             |   |  |
|          |   |       |   |   |   |   |   |   |      |   |      |       |   |          |   |                    |   |   |   |   |   |   |      |      |             |   |  |
| -        |   |       |   |   |   |   |   |   |      |   |      |       |   |          |   |                    |   |   |   |   |   |   |      |      |             |   |  |
|          |   |       |   |   |   |   |   |   |      |   |      |       |   |          |   |                    |   |   |   |   |   |   |      |      |             |   |  |
|          |   |       |   |   |   |   |   |   |      |   |      |       |   |          |   |                    |   |   |   |   |   |   |      |      |             |   |  |
|          |   |       |   |   |   |   |   |   |      |   | <br> | <br>  |   | <u> </u> |   |                    |   |   |   |   |   |   |      |      |             |   |  |
|          |   |       |   |   |   |   |   |   |      |   |      |       |   |          |   |                    |   |   |   |   |   |   |      |      | -           |   |  |
|          |   |       |   |   |   |   |   |   |      |   |      |       |   |          |   |                    |   |   |   |   |   |   |      |      |             |   |  |
|          |   |       |   |   |   |   |   |   |      |   |      |       |   |          |   |                    |   |   |   |   |   |   |      |      |             |   |  |
| -        |   |       |   |   |   |   |   |   |      |   | <br> | <br>  |   | <u> </u> |   |                    |   |   |   |   |   |   |      |      |             |   |  |
|          |   |       |   |   |   |   |   |   |      |   |      |       |   |          |   |                    |   |   |   |   |   |   |      |      | $ \square$  |   |  |
|          |   |       |   |   |   |   |   |   |      |   |      |       |   |          |   |                    |   |   |   |   |   |   |      |      |             |   |  |
|          |   |       |   |   |   |   |   |   |      |   |      |       |   |          |   |                    |   |   |   |   |   |   |      |      |             |   |  |
|          |   |       |   |   |   |   |   |   |      |   | <br> | <br>  |   |          |   |                    |   |   |   | _ |   |   |      |      |             | _ |  |
|          |   |       |   |   |   |   |   |   |      |   |      |       |   |          |   |                    |   |   |   |   |   |   |      |      | $ \square $ |   |  |
|          |   |       |   |   |   |   |   |   |      |   |      |       |   |          |   |                    |   |   |   |   |   |   |      |      |             |   |  |
|          |   |       |   |   |   |   |   |   |      |   |      |       |   |          |   |                    |   |   |   |   |   |   |      |      |             |   |  |
|          |   |       |   |   |   |   |   |   |      |   |      |       |   |          |   |                    |   |   |   |   |   |   |      |      |             |   |  |
|          |   |       |   |   |   |   |   |   |      |   |      |       |   |          |   |                    |   |   |   |   |   |   |      |      |             |   |  |
|          |   |       |   |   |   |   |   |   |      |   |      |       |   |          |   |                    |   |   |   |   |   |   |      |      |             |   |  |
|          |   |       |   |   |   |   |   |   |      |   |      |       |   |          |   |                    |   |   |   |   |   |   |      |      |             |   |  |
| <u> </u> |   |       |   |   |   |   |   |   |      |   |      |       |   | <u> </u> |   |                    |   |   |   |   |   |   |      |      |             |   |  |
|          |   |       |   |   |   |   |   |   |      |   |      |       |   |          |   |                    |   |   |   |   |   |   |      |      |             |   |  |
|          |   |       |   |   |   |   |   |   |      |   |      |       |   |          |   |                    |   |   |   |   |   |   |      |      |             |   |  |
|          | - |       |   | - | - | - | - |   |      |   |      |       |   |          |   |                    |   |   |   |   |   |   |      |      |             |   |  |
| <u> </u> |   |       |   |   |   |   |   |   |      |   |      |       |   | <u> </u> |   |                    |   |   |   |   |   |   |      |      |             |   |  |
|          |   |       |   |   |   |   |   |   |      |   |      |       |   |          |   |                    |   |   |   |   |   |   |      |      |             |   |  |
|          |   |       |   |   |   |   |   |   |      |   |      |       | ] |          |   |                    |   |   |   |   |   |   |      |      |             |   |  |
|          | - | -     | - | - | - | - |   |   |      |   |      | -     |   |          |   | $\left  - \right $ |   |   |   | _ |   | - | -    |      |             |   |  |
|          |   |       |   |   |   |   |   |   |      |   |      |       |   |          |   |                    |   |   |   |   |   |   |      |      |             |   |  |
|          |   |       |   |   |   |   |   |   |      |   |      |       |   |          |   |                    |   |   |   |   |   |   |      |      |             |   |  |
|          |   |       |   |   |   |   |   |   |      |   |      |       | 1 |          |   |                    |   |   |   |   |   |   |      |      |             |   |  |
| <u> </u> |   |       |   |   |   |   |   |   |      |   |      |       |   | <u> </u> |   |                    |   |   |   |   |   |   |      |      |             |   |  |
|          |   |       |   |   |   |   |   |   |      |   |      |       |   |          |   |                    |   |   |   |   |   |   |      |      |             |   |  |
|          |   |       |   |   |   |   |   |   |      |   |      |       |   |          |   |                    |   |   |   |   |   |   |      |      |             |   |  |
|          |   |       |   |   |   |   |   |   |      |   |      |       |   |          |   |                    |   |   |   |   |   |   |      |      |             |   |  |
| <u> </u> |   |       |   |   |   |   |   |   |      |   |      |       |   |          |   |                    |   |   |   |   |   |   |      |      |             |   |  |
|          |   |       |   |   |   |   |   |   |      |   |      |       |   |          |   |                    |   |   |   |   |   |   |      |      |             |   |  |
|          |   |       |   |   |   |   |   |   |      |   |      |       |   |          |   |                    |   |   |   |   |   |   |      |      |             |   |  |
| -        |   | -     | - |   |   |   |   |   |      |   |      | -     |   |          |   |                    |   |   |   |   |   | - |      |      |             |   |  |
| <u> </u> |   |       |   |   |   |   |   |   |      |   |      | L     |   | <u> </u> |   |                    |   |   |   |   |   |   |      |      |             |   |  |
|          |   |       |   |   |   |   |   |   |      |   |      |       |   |          |   |                    |   |   |   |   |   |   |      |      |             |   |  |
|          |   | <br>- | - |   |   | - |   | - | <br> | _ | <br> | <br>_ | - |          | _ | <br>               | _ | _ | _ | _ | _ | - | <br> | <br> |             |   |  |

Esta publicação é redigida apenas para informação e não constitui um dossier de proposta da Daikin Applied Europe S.p.A. A Daikin Applied Europe S.p.A. redigiu o conteúdo desta publicação com o melhor dos seus conhecimentos. Não há uma garantia expressa ou implícita sobre a integralidade, exatidão, confiabilidade ou idoneidade para um objetivo particular do seu conteúdo e dos produtos e serviços apresentados na mesma. As especificações estão sujeitas a alterações sem aviso prévio. Consulte os dados comunicados no momento da encomenda. A Daikin Applied Europe S.p.A. declina explicitamente toda a responsabilidade por danos diretos ou indiretos, no mais amplo sentido, decorrentes ou relacionados com o uso e/ou a interpretação desta publicação. O conteúdo está totalmente protegido por copyright pela Daikin Applied Europe S.p.A..

#### DAIKIN APPLIED EUROPE S.p.A.

Via Piani di Santa Maria, 72 - 00072 Ariccia (Roma) - Itália Tel: (+39) 06 93 73 11 - Fax: (+39) 06 93 74 014 http://www.daikinapplied.eu